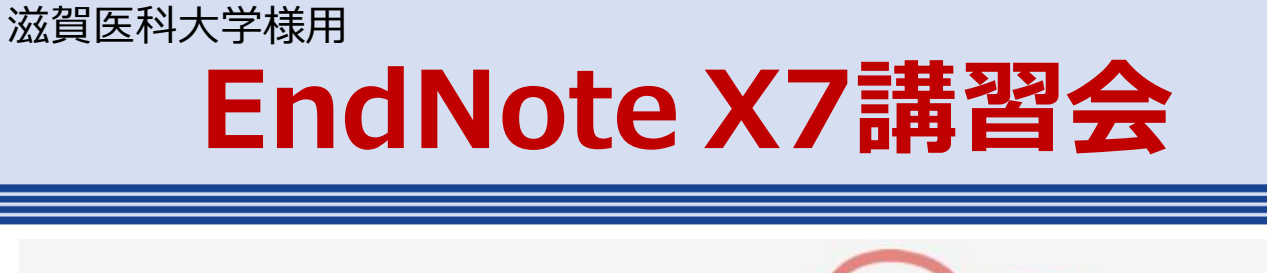

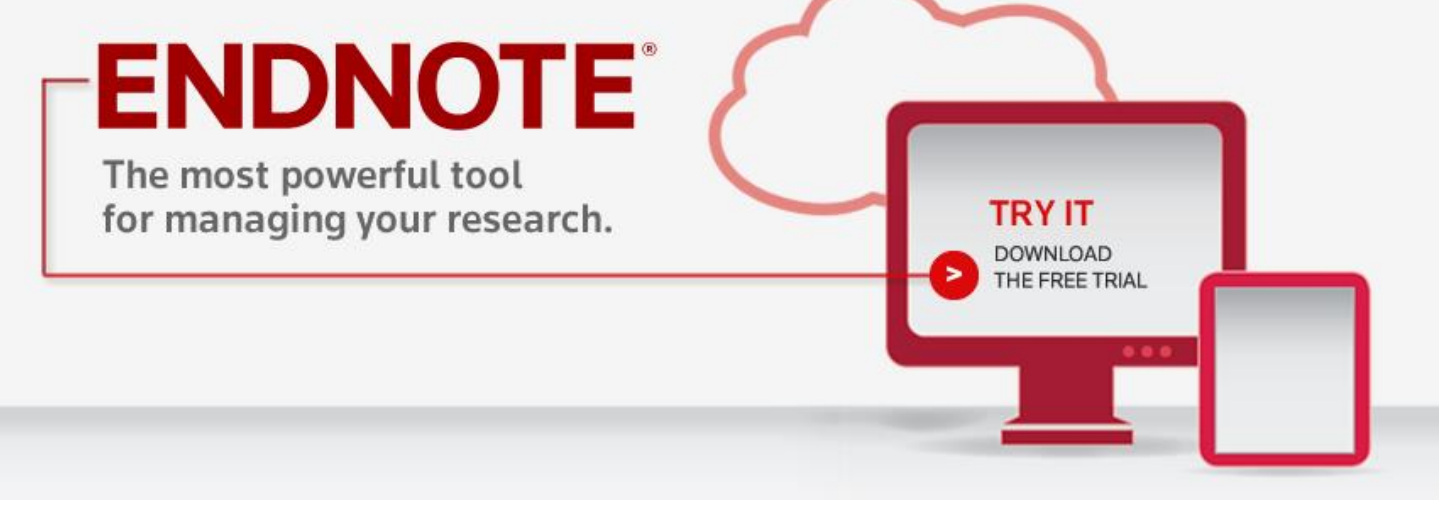

文献管理・論文作成支援ソフト

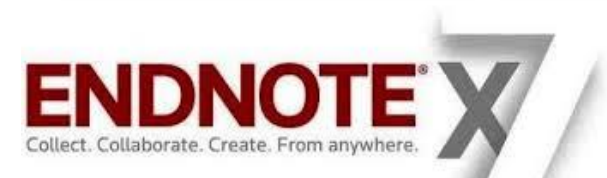

2015年12月11日

ユサコ株式会社

谷川 淳

-USACO

バージョン17

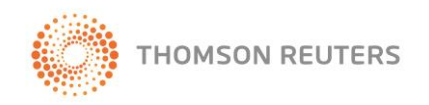

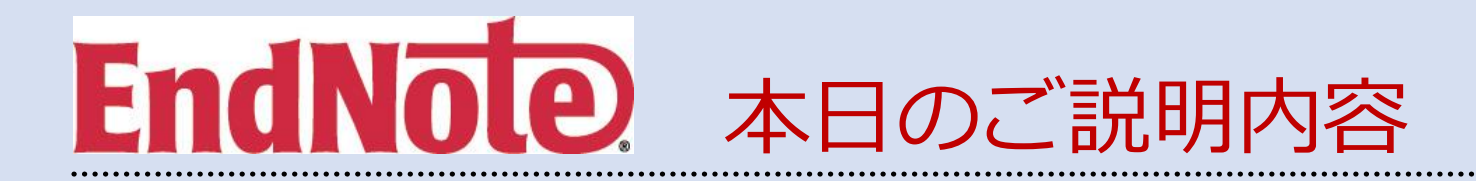

- EndNote X7 の概要
  - 1. 文献管理・研究成果発表時の現状と悩み
  - 2. EndNote 3つの主要機能
- EndNote X7 デモ
  - 1. 文献情報の取り込み(PubMed/医中誌)
  - 2. 文献管理(PDFファイルの取り込み・添付/グループ分け)
  - 3. 文献情報の同期・共有
  - 4. MS Wordに文献リストを出力
- まとめ、質疑応答

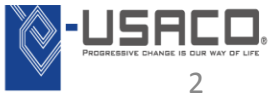

文献管理の悩み

- データ化した文献情報をうまく管理できない…
- オンラインの検索結果のよい保存・管理方法がない…

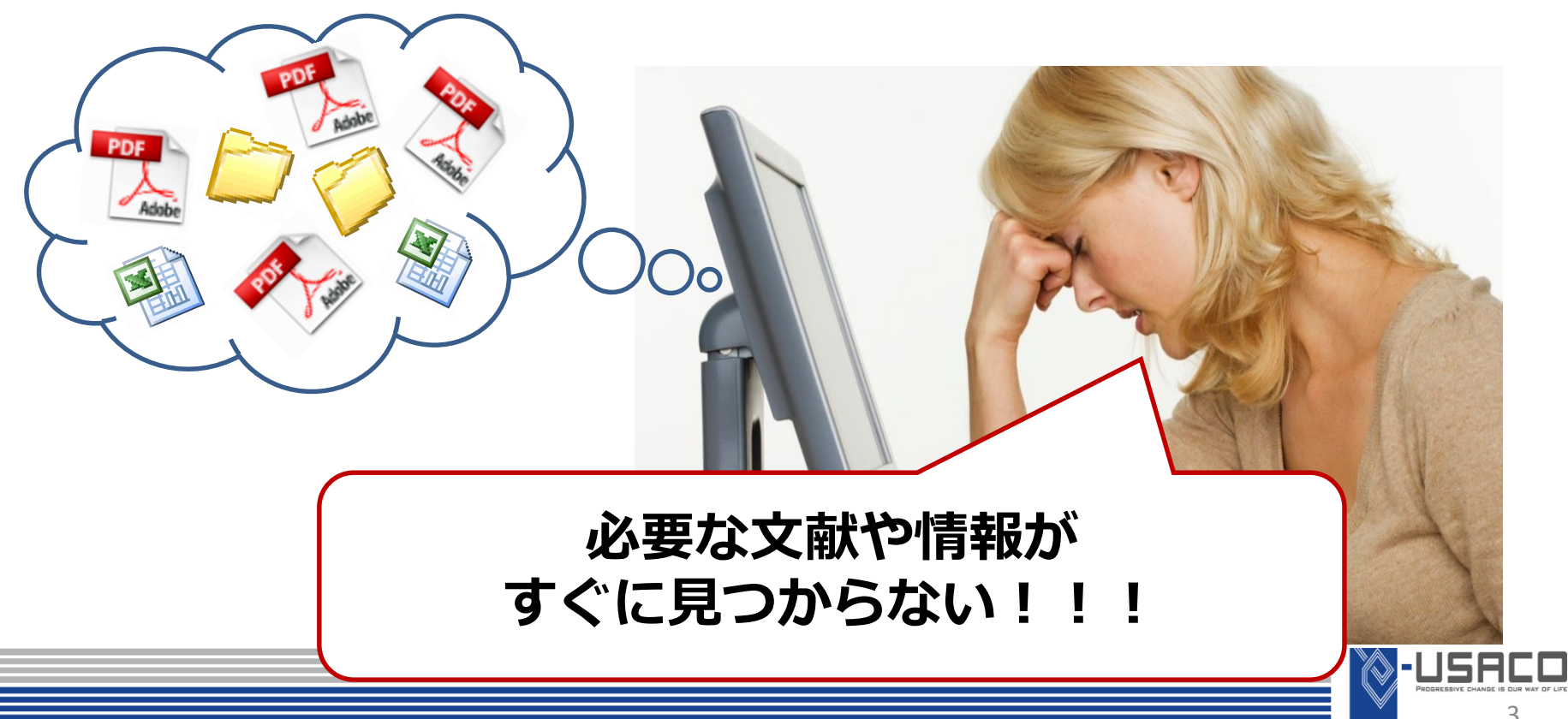

文献管理の現状

#### PDFは、フォルダに分類して管理するが…

- PDFを開かないと、 中身を確認できない
- ・ どこに、誰の論文を分 類したか忘れてしまう
- Wordに出力できない

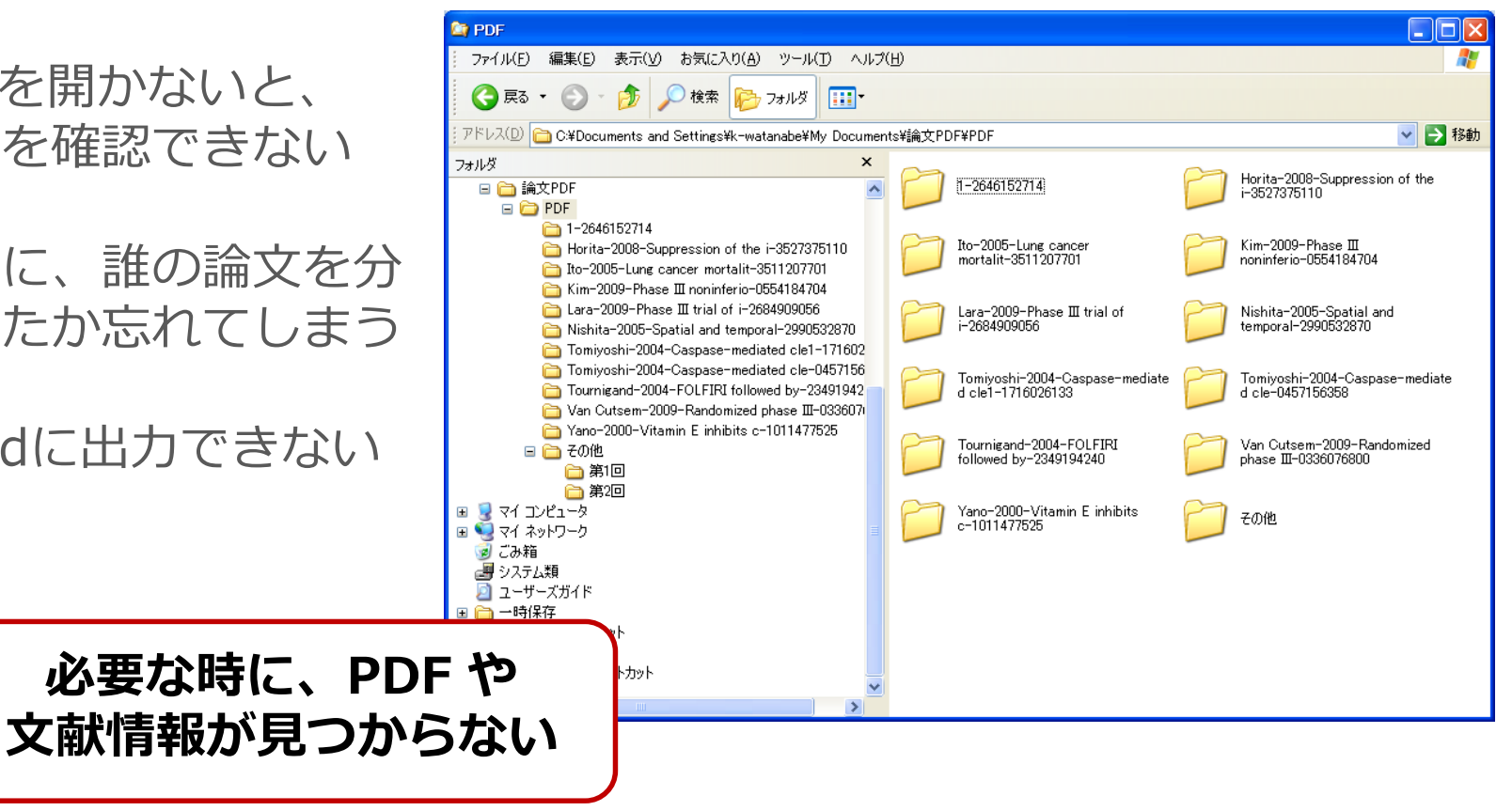

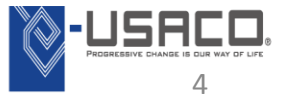

# 研究成果発表時の悩みと現状(文献リストの作成)

- 文献リスト作成が手間
- 投稿雑誌や報告書の規定に体裁を整える必要がある
- 別の雑誌に投稿する際に、全て修正・打ち直し

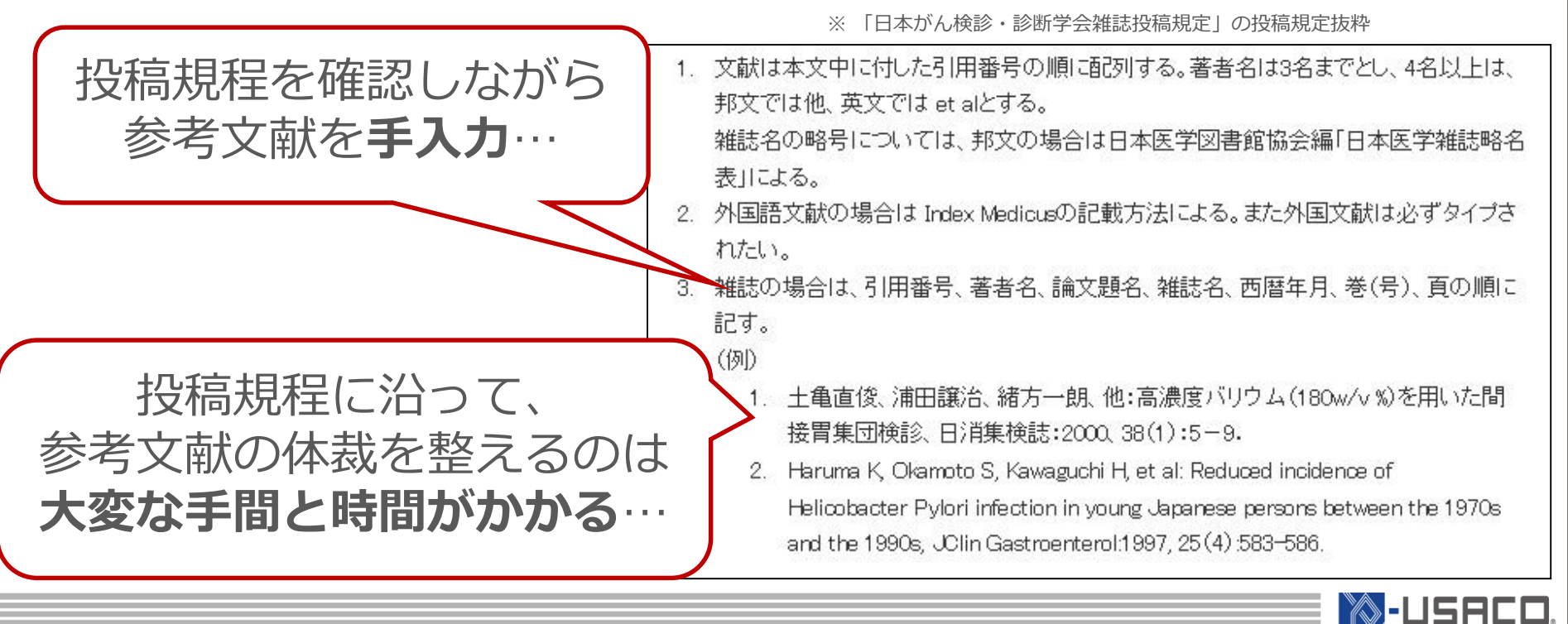

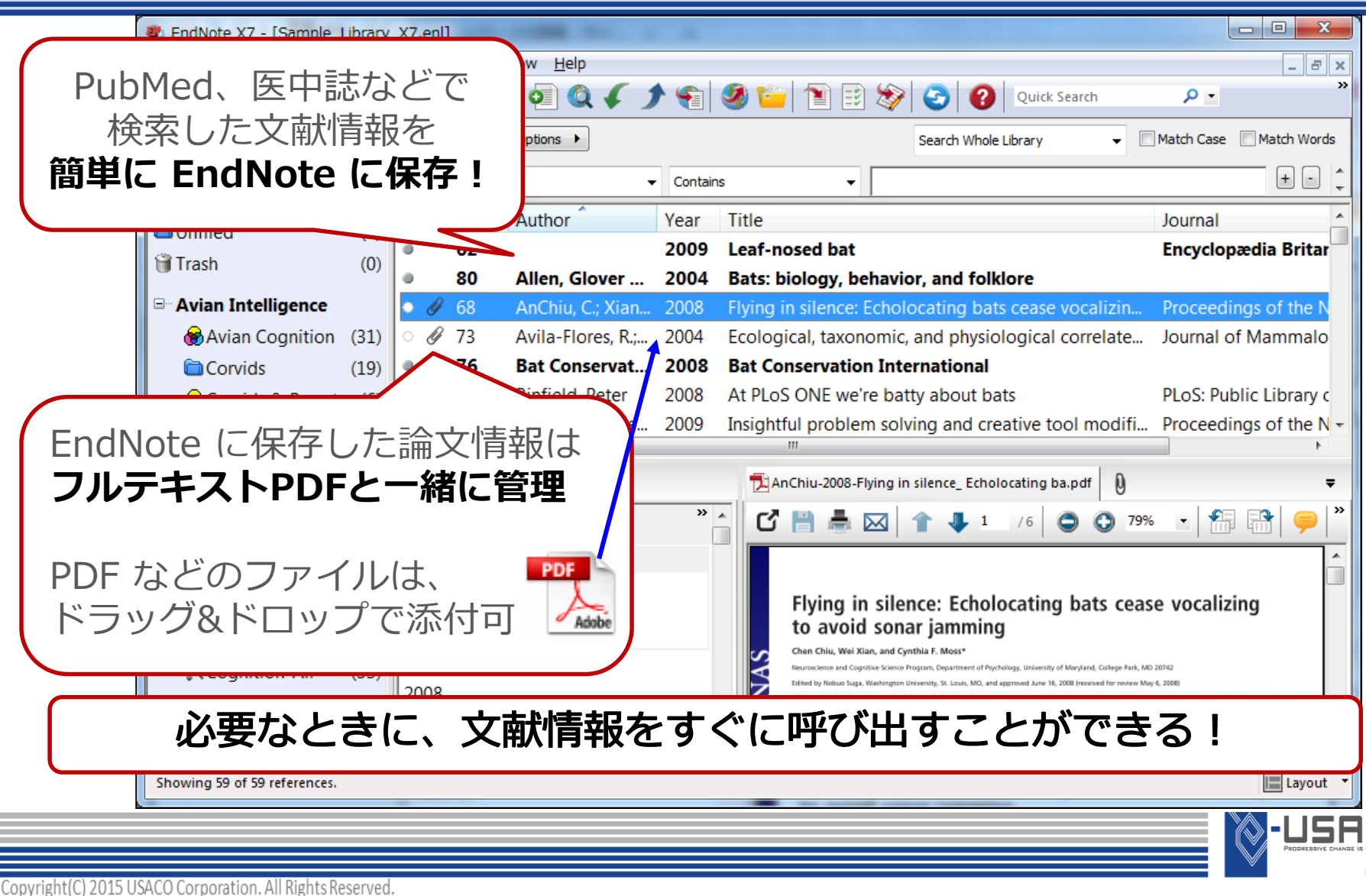

# EndNote が解決! ②文献リスト作成

#### Wordに文献リストを 簡単に自動作成!

#### 投稿規定に沿って、 「短時間」で「手間なく」 「正確に」出力

引用文献の追加や 投稿規定変更にも対応!

現在 6,000種類以上の 出力形式が用意!

※ Nature誌の投稿規定に沿った出力

Although it has been recognized that echolocating bats may experience jamming from the signals of conspecifics, research on this problem has focused exclusively on time-frequency adjustments in the emitted signals to minimize interference.<sup>1</sup> Here, we report a surprising new strategy used by bats to avoid interference, namely silence.2,3,

#### References⊬

- AnChiu, C., Xian, W. & Moss, C. F. Flying in silence: Echolocating bats cease vocalizing to avoid sonar jamming. Proc. Natl. Acad. Sci. U. S. A. 105, 13116-13121. doi:10.1073/pnas.0804408105 (2008).+/
- Brinklov, S., Kalko, E. K. V. & Surlykke, A. Intense echolocation calls from two 'whispering' bats, Artibeus jamaicensis and Macrophyllum macrophyllum (Phyllostomidae). J. Exp. Biol. 212, 11-20, doi:10.1242/jeb.023226 (2009).4
- DeLong, C. M., Bragg, R. & Simmons, J. A. Evidence for spatial representation of object shape by echolocating bats (Eptesicus fuscus). J. Acoust. Soc. Am. 123, 4582-4598, doi:10.1121/1.2912450 (2008).+/

-USAC

### 文献リストの自動作成は、

2

3

**論文執筆、研究報告書、科研費申請**などに活用できる!

EndNote X7 3つの主要機能

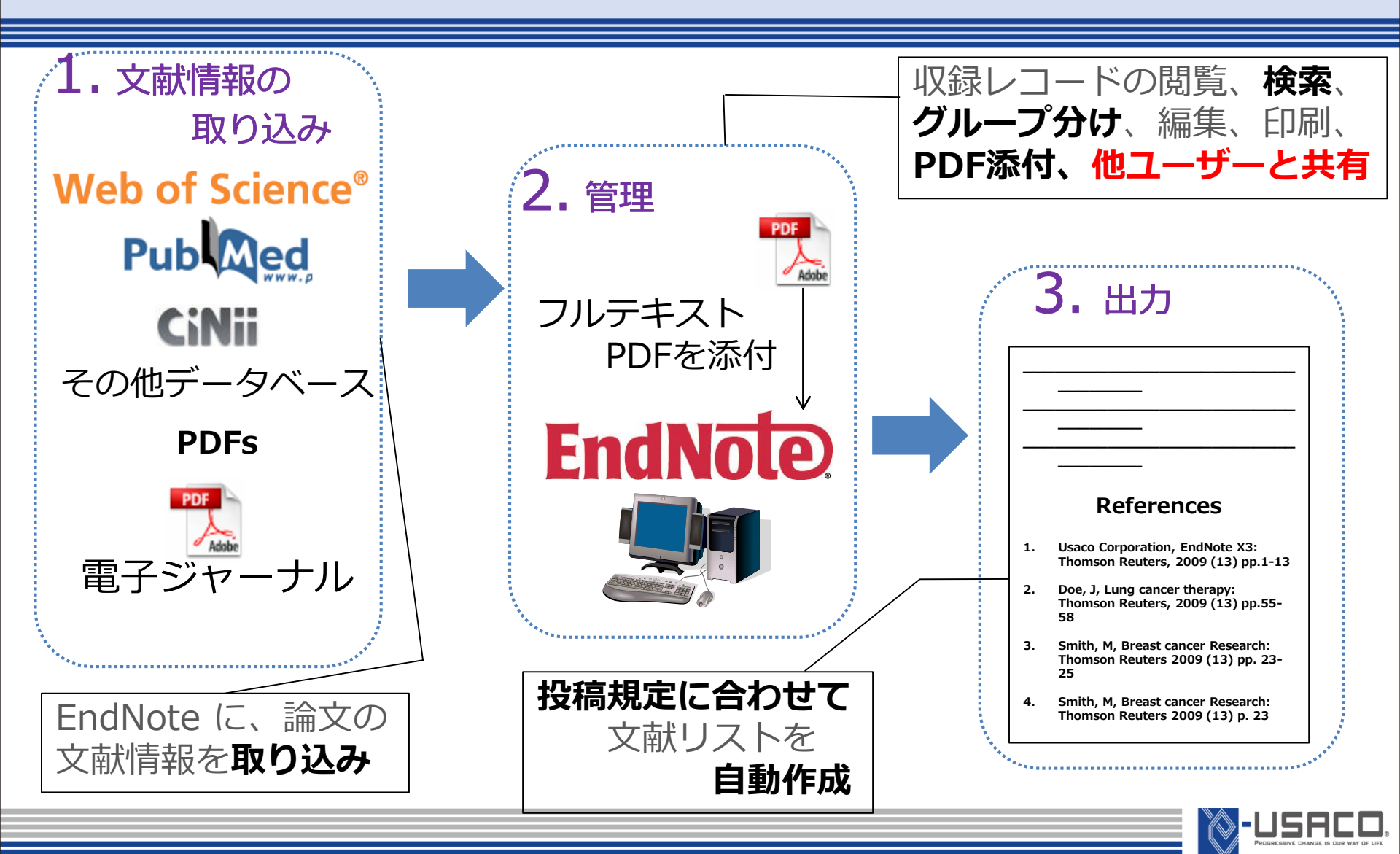

# ライブラリの作成

EndNote ライブラリの作成

- ・EndNote はメニューバーの [File] → [New] からいくつでも ライブラリを新規作成することができます。
- ※ EndNote のライブラリは、[ライブラリ名.enl]ファイルと [ライブラリ名.Data]フォルダの二つから構成されます。 主にライブラリの情報を保存するのは [.Data] のフォルダの中です。 ライブラリに添付した PDF やグループ分けの情報は [.Data] の 中に保存されるので、ライブラリの移動やリネームをする際は、 二つを同時に行う必要があります。

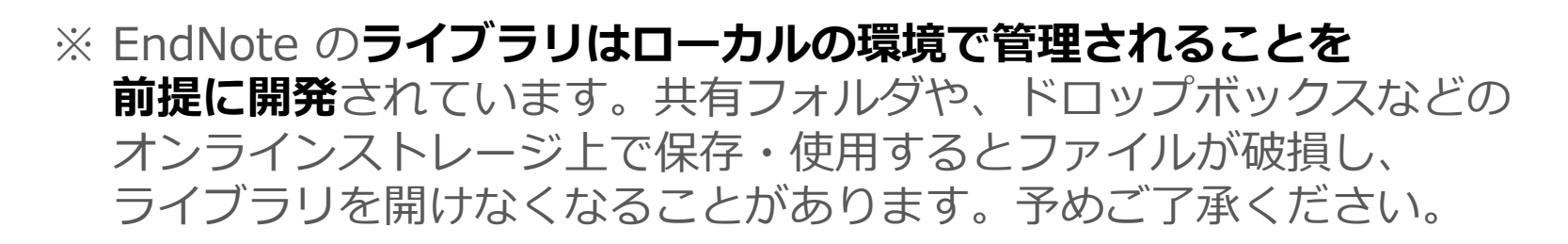

※ 上記に関わらず、ライブラリの破損や誤操作に備え、**定期的にバック** アップを作成することを推奨いたします。

⇒ バックアップの作成方法は次ページ参照

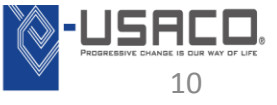

Sample Library

X7.2.enl

# ライブラリのバックアップ作成方法

下記の操作で、ライブラリを構成する [.Data]フォルダと [.enl] ファイルを一 つのファイルに圧縮して保存することができます。

<操作手順>

EndNote のメニューバーから [File] → [Compressed Library] を選択

 出現する画面で [Create]、[With File Attachments]、[All References in Library] が選択されている状態で [Next] をクリック

③ 任意の場所に、任意のファイル名で保存

④ [ライブラリ名.enlx] が作成されます。
 ※ ライブラリの容量によっては多少時間がかかります。

※ 圧縮保存では、容量が 4GB を超えるライブラリのバックアップを作成 することができません。容量が 4GB を超える場合は、メニューバーの [File] → [Save a Copy] から [ライブラリ名.enl] と [ライブラリ名.Data] を複製保存してください。

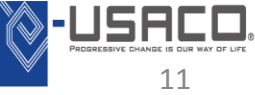

圧縮保存を行うと、 [ライブラリ名.enl]ファイルと [ライブラリ名.Data] フォルダの二つを一つに圧縮したファイルが作成されます。(拡張子:enlx)

<圧縮保存のメリット>

- ・ライブラリ移動の際に [.enl] と [.Data] が離れることがない。
- ・ファイル移動の際に、ファイルの破損が起こりにくい。
- ・解凍すれば何度でも圧縮前の状態のファイルを作成できる。 <解凍方法>
  - ・EndNote がインストールされているパソコンで [.enlx]ファイルを ダブルクリックすると、その場所に [.enl]ファイルと [.Data] フォルダ を作成し、ライブラリを開きます。
- ※ 解凍後に、ライブラリに行った操作は [.enl]ファイルと [.Data]フォルダ に保存されます。圧縮保存ファイル (.enlx) には変更が反映されませんの でご注意ください。
- ※ 圧縮保存ファイルの内容は更新されませんので、定期的に圧縮保存ファイ ルを作成することを推奨します。上の画像のように、ファイル名に 圧縮保存の作成日時を記載することも推奨します。

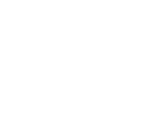

20141015 Sam

ple Library X7.2.enlx

#### ※ ライブラリを新規作成したら、まずやっていただきたいこと

雑誌の投稿規定によって、文献リストに記載する文献情報のジャーナル名の 表記方法は異なります。EndNote で文献リストを自動作成する際に投稿規定 に対応させるには、スタイルの設定の他に、省略形のリストを EndNote に読 み込ませる必要があります。

〈操作手順〉

① EndNote のメニューバーの [Tools] → [Open Term Lists] → [Journals Term List]

- ② [Terms] のタブに表示されているジャーナル名をすべて削除
   (ジャーナル名を全部選択したのち、[Delete Term]ボタンをクリック)
- ③ 引き続き、画面上部の [List] のタブをクリック
- ④ 画面左側で [Journals] が選択されている状態で、[Import List]ボタンを クリック

ジャーナル名の出力形式の調整(2)

#### 〈操作手順 続き〉

⑤ 下記のフォルダから研究領域名のファイルを開く(例: [Medical.txt]) Windows… C:¥Program Files (x86)¥EndNote X7¥Terms Lists Macintosh… Macintosh\_HD/Applications/EndNote X7/Terms
⑥ 「○○○ terms が取り込まれた」という主旨のメッセージが出現 → [OK]
⑦ 画面上部の [Terms] のタブの内容を確認すると、[Full Journal] の欄に 雑誌名のフル形式、[Abbreviation 1] や [Abbreviation 2] の欄に雑誌名 の省略形式が入力されていることが確認できます。

|  | rms Lists<br>3543 Journals in the Journals List<br>Full Journal<br>Journal of Physiology and Phar<br>Journal of Physiology<br>Journal of Physiology, Paris<br>Journal of Physiotherapy<br>Journal of Physiotherapy<br>Journal of Pineal Research<br>Journal of Pineal Research<br>Journal of Plant Biochemistry a<br>Journal of Plant Biology. Singm<br>Linear Let Plant Discours and D | Abbreviation 1<br>J. Physiol. Pharmacol.<br>J. Physiol.<br>J. Physiol. Paris<br>J. Physiother.<br>J. Pierre Fauchard Acad.<br>J. Pierre Fauchard Acad.<br>J. Pierre Biochem. Biotechnol.<br>J. Plant Biol.<br>J. Plant Biol.<br>III<br>IIII<br>IIII | Abbreviation 2<br>J Physiol Pharmacol<br>J Physiol<br>J Physiol Paris<br>J Physiother<br>J Pierre Fauchard Acad<br>J Pineal Res<br>J Plant Biochem Biotechnol<br>J Plant Biol |  | <u>N</u> ew Term<br><u>E</u> dit Term<br><u>D</u> elete Term<br>Insert Term |
|--|----------------------------------------------------------------------------------------------------|----------------------------------------------------------------------------------------------------|----------------------------------------------------------------------------------------------------|--|-----------------------------------------------------------------------------|
|--|----------------------------------------------------------------------------------------------------|----------------------------------------------------------------------------------------------------|----------------------------------------------------------------------------------------------------|--|-----------------------------------------------------------------------------|

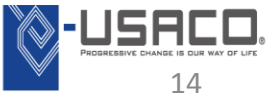

# 文献情報の取り込み

# EndNote から PubMed に接続

| $ \begin{array}{c c c c c c c c c c c c c c c c c c c $                                                                                                    | 8 x<br>»                                                                                                    |
|----------------------------------------------------------------------------------------------------|----------------------------------------------------------------------------------------------------|
| My Library Search Options Search Remote Library - Match Case Match V                                                                                                    | Vords                                                                                                    |
| Online References       (29)         Online Trash       (0)         And       All Fields         Contains       Vitamin-e         Image: Contain transmission       Image: Contain transmission         Online Search       And         And       Author Affiliation         Contains       japan                                                                                                    | <ul> <li>〈操作手順〉</li> <li>① 画面左上の地球のアイコンを</li> <li>クリック</li> </ul>                                                                                                    |
| 2       Q LISTA (EBSCO)       (0)         4       Author       Year       Title       Journal         4       PubMed (NLM)       (29)       Furuse, M.; K       2011       Repeated treatments with be       J Neurooncol         4       Web of Science       (0)       8       Hiura, Y.; Tac       2009       Specific accumulation of gam       J Nutr Biocher                                                                                                    | <ul> <li>② [PubMed (NLM)] を選択</li> <li>③ 画面上部の検索欄に、キーワード</li> <li>を入力</li> </ul>                                                                                                    |
| <ul> <li>Iso, H.; Kubo 2007 Nutrition and disease in the J Asian Pac J Cat</li> <li>Kashiwagi, K 2008 A redox-silent analogue of to Biochem Bioph</li> <li>Ito, Y.; Suzuk 2006 A population-based follow-u Asian Pac J Cat</li> <li>Hara, K.; Tsuj 2006 The effect of poly (aspartic aci Oncol Rep</li> <li>Ito, Y.; Wakai 2005 Lung cancer mortality and se J Epidemiol</li> <li>Wada, S.; Sa 2005 Tumor suppressive effects of Cancer Lett</li> <li>Ito, Y.; Kurat 2005 Cancer mortality and serum I Asian Pac J Cat</li> <li>Yano, Y.; Sat 2005 Induction of cytotoxicity in hu Int J Cancer</li> <li>Simamura, E 2003 Mitochondrial damage prior t Cancer Detect</li> <li>Yano, T.; Yan 2001 The suppression of ornithine Biochem Pharm</li> </ul> | <ul> <li>④ [Search]ボタンをクリック</li> <li>⑤ 検索ヒット数が表示</li> <li>⑥ [OK] をクリック</li> <li>⑦ 検索結果が表示される</li> <li>⑧ 自分のライブラリ(ローカルライブラリ)に取り込みたい文献情報を選択</li> <li>⑨ プルダウンメニュー右隣りのアイマン たここ グリクレック</li> </ul> |
| Showing 29 of 29 references in Group. (All References: 29)                                                                                                    | * コンをシングルクワック<br>*** <sup>1</sup> ⑩ 選択していた文献情報がローカル                                                                                                    |
| Solution       X         Found 29 records.       X         Retrieve records from:       1         through       29         Clear currently displayed results before retrieving records.         Coc       Cancel                                                                                                    | <ul> <li>ライブラリにコピーされる</li> <li>① 画面左上の本のアイコンをクリックすることで、ローカルライブラリを確認できる</li> </ul>                                                                                                    |

▖▙┛◎

381

PubMed のページから文献情報を取り込む方法

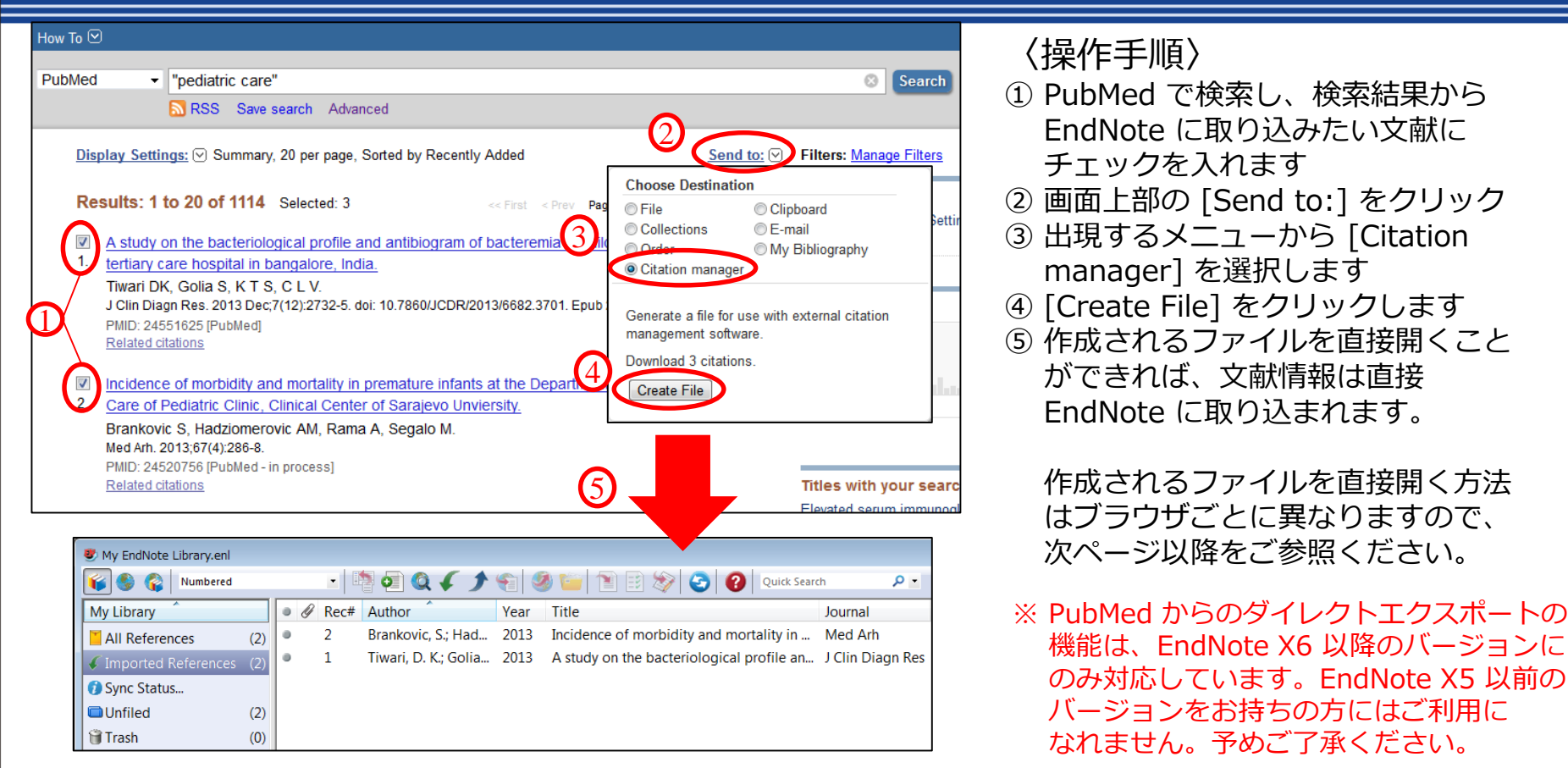

○ 直接開くことができるインターネットブラウザ例:

Internet Explorer (Windows) / FireFox / Google Chrome (要設定 : 次ページ参照)

× 直接開くことができないインターネットブラウザ例: Safari / Internet Explorer (Macintosh)

→ ダウンロードされたファイルを直接開くことで対応可能

# ダウンロードファイルを直接開く方法

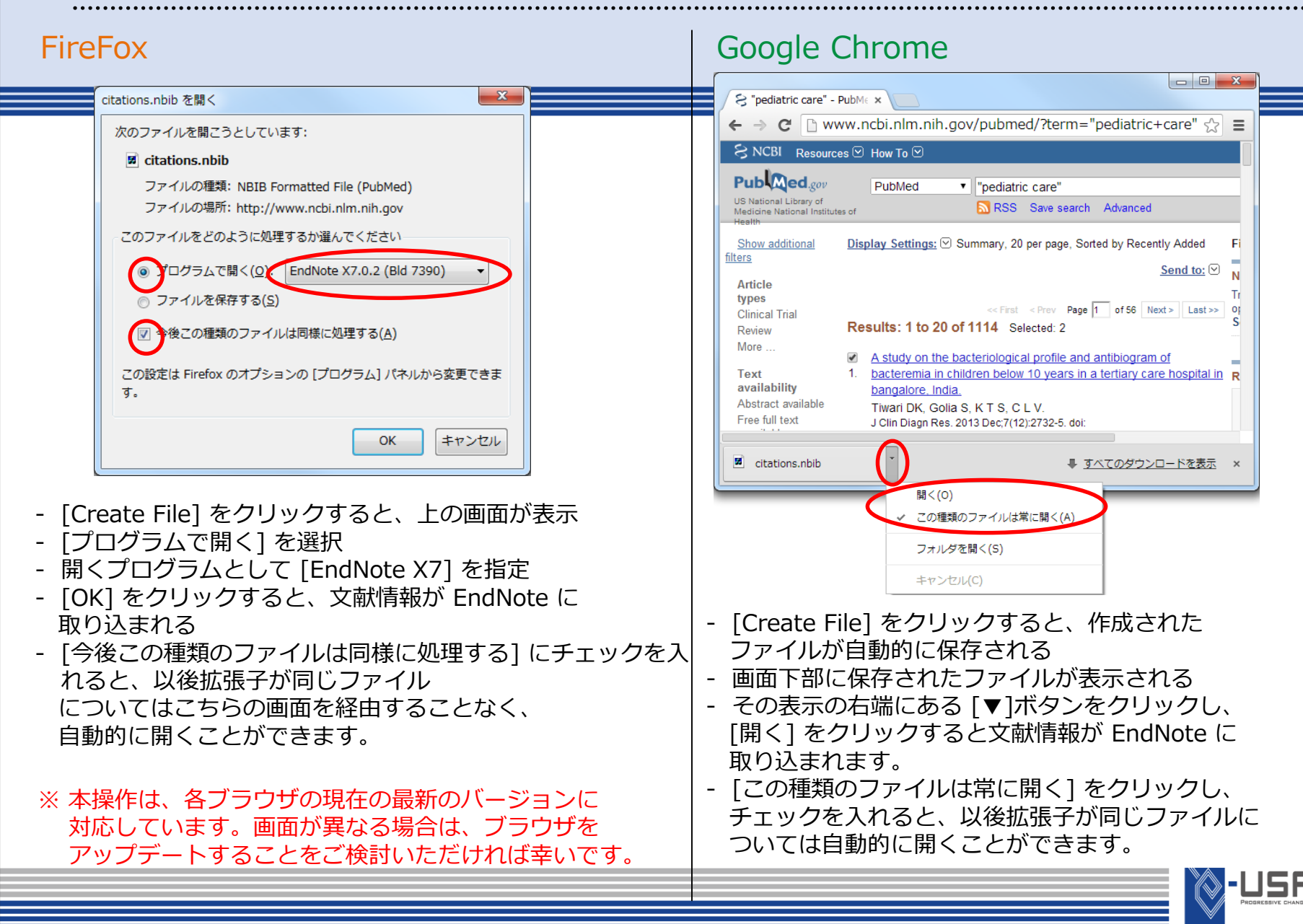

医中誌から文献情報を取り込む方法

#### Internet Explorer (Windows)

| 医中誌Web                                                    | 🐣 医中誌 Webf                                                 | DDS 🕜 HELP 💄 My 🖲                            | 🤄 🖾 お問い合わせ 🗶 終了         |
|-----------------------------------------------------------|------------------------------------------------------------|----------------------------------------------|-------------------------|
| Japan Medical Abstracts Society                           | Q 検索                                                       | 🗳 シソーラス参照                                    | 🛄 クリップボード               |
| <ul> <li>すべて検索(キ・ G・ダイレクト)</li> </ul>                     | エクスポート                                                     | • HELP                                       | ×                       |
| 小児医療ユーザー設定サイト                                             |                                                            |                                              | クリア                     |
| - EndNoteへのダ                                              | ィ南和を現代ソフレのEndNote ライブラリ                                    | リにダイレクトエクスポートしま                              |                         |
| ★ 絞り込み条<br>一般サイト                                          |                                                            |                                              |                         |
| Bef Works                                                 | RefWorksへのダイレクトエクスポート:                                     | <u>を実行します</u>                                | 分に限定                    |
|                                                           | あなたのパソコンのEndNote ライブラ!                                     | リヘダイレクトエクスポートしま                              | す<br>Bt ス文献             |
|                                                           |                                                            | CATURY                                       |                         |
|                                                           | <u>Mendeleyへのダイレクトエクスポート</u> >                             | <u>を実行します。</u>                               |                         |
|                                                           |                                                            |                                              | 17,490                  |
|                                                           | キャンセル                                                      |                                              | 検索式を保存                  |
| すべて(17,490件) 本文<br><b>すべてチェック 日</b> 岡                     | <u>なあり(3,217件)</u><br><b>は</b> ダウンロード                      | 2<br>@クリップボード                                | ダイレクトエクスポート             |
| 表示内容の変更タイトル表示・                                            | 30件 🔹 新しい順 💌                                               | page 1                                       | of 583 Go >>            |
| NC27470008 < Dro F                                        |                                                            | ii                                           |                         |
| 当科における小児消化                                                |                                                            |                                              |                         |
| Author : 荻原 真一郎<br>詩央, 西野 智彦, 鍵本<br>Source : <u>日本小児科</u> | (埼玉県小児医療セ/総合診療科), <u>家</u><br>聖一<br>学会雑誌(0001-6543)117巻12号 | <u>筆田 満, 南部 隆亮, 利根澤</u><br>Page1949(2013.12) | <u> </u>                |
| jfss.jamas.or.jp                                          | i2endnote.enw を開くか、または保生す                                  | か?<br>ファイルを開く( <u>0</u> ) 保存( <u>5</u> )     | ×<br>+ キャンセル( <u>c)</u> |

〈操作手順〉

- 医中誌Web で検索し、検索結果から EndNote に取り込みたい文献にチェック
- ② 画面上の [ダイレクトエクスポート]を

クリック

- ③ 出現する画面にて、真ん中にある「あなたのパソコンの EndNote ライブラリヘダイレクトエクスポートします」を選択
- ④ 画面下部から [ファイルを開く] を選択し、
   直接開きます
  - ※ Safari や Macintosh版の Internet Explorer では、ブラウザからダウンロードするファイル を直接開くことができず、自動で保存する 設計になっています。これは EndNote の問題 ではなくブラウザの設計によるものですので、 EndNote からは解決できません。

自動で保存されたファイルを手動で開くか、 ダイレクトエクスポートを利用できるブラウザを ご利用いただきますようお願いいたします。

※ その他のインターネットブラウザでも、ダウン
 ロードされるファイルを直接開くことができれば
 ダイレクトエクスポート可能だと思われます。

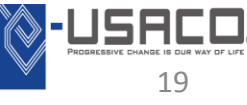

# CiNii から文献情報を取り込む方法

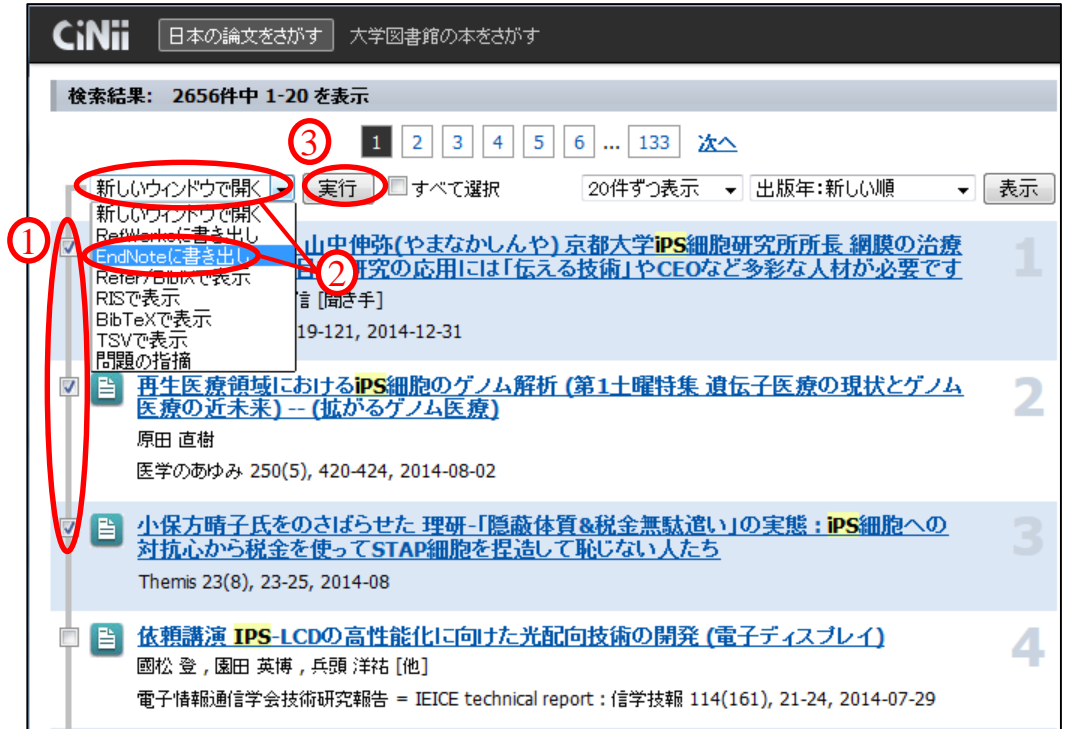

〈操作手順〉

- CiNii で検索し、検索結果から EndNote に取り込みたい文献情報に チェックを入れる
- (2) [新しいウィンドウで開く] のプルダウン を [EndNoteに書き出し] に変更
- ③ [実行]ボタンをクリック
- ④ 作成されるファイルを開くと、文献情報 が EndNote に取り込まれます。

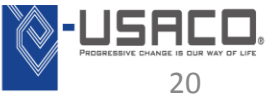

# PDF やその他ファイルの管理

#### 方法1. PDFファイルを EndNote に**インポート**することで 添付ファイル付きのレコードを作成

#### 方法2. 取り込んだ文献情報に PDFファイルを ドラッグ&ドロップで添付

#### 方法3. メニューバーから**ダイアログを開き**、取り込んだ文献情報に PDFファイルを添付

※ ファイル添付の基本事項
 ・添付したファイルは [.Data]フォルダの中にコピー保存され、管理されます。
 ・一つのレコードに添付できるファイルは最大 45個までです。
 ・添付されるファイル名は最大 50字までで、それ以降は切り捨てられます。
 ・添付した PDFファイルは EndNote内のビュアーで見ることができます。
 ・PDF 以外のファイルも、EndNote内のビュアーで見ることはできませんが、
 レコードに添付して管理することはできます。

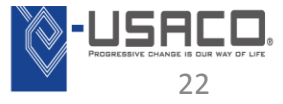

方法1. フルテキスト PDF をインポート (Windows)

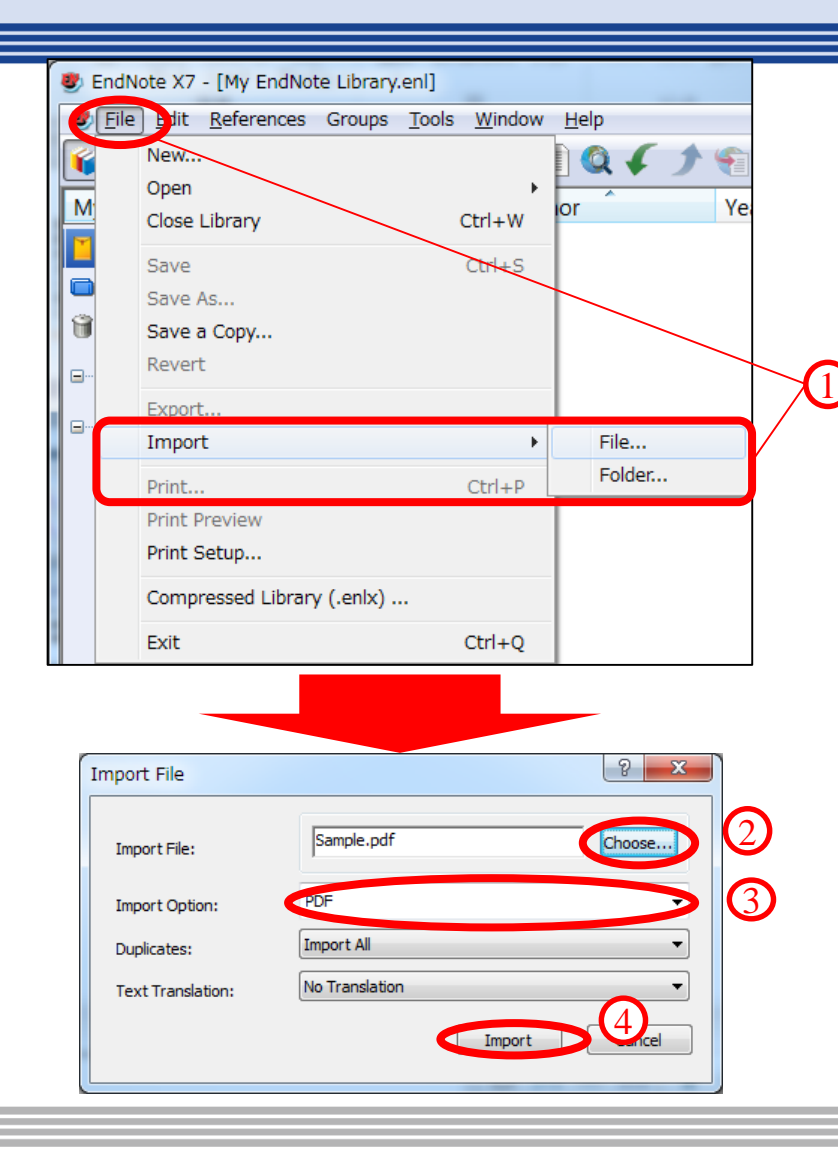

〈操作手順〉

- ① メニューバーの [File]  $\rightarrow$  [Import]  $\rightarrow$  [File]
  - ※ フォルダ内の PDF をまとめて取り込む 場合は [File] → [Import] → [Folder]
- [Import File:]の右の [Choose] のボタン から取り込むファイルを選択
- ③ [Import Option:] の欄のプルダウンにて [PDF] を選択
- ④ [Import] のボタンをクリックすると、 PDF が取り込まれる
  - ※ 取り込む論文 PDF によって、自動で文献情報を 取得できるものとできないものがあります。

EndNote は PDF を取り込む際、PDF の本文中 の DOI 情報を読み取ろうとします。DOI の情報 が読み取れれば、その情報を基にインターネット アクセスを介して文献情報を取得します。 DOI の情報が読み取れない場合、EndNote は 文献情報の [Title] の項目に PDF のファイル名 を入力し、取り込みます。

※ 文献情報を自動で取り込めなかった場合、
 [Title] を正確に入力して保存し、メニューバーの
 [References] → [Find Reference Updates] で
 文献情報を取得できないか試みることができます。

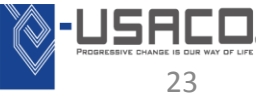

# 方法1. フルテキスト PDF をインポート (Macintosh)

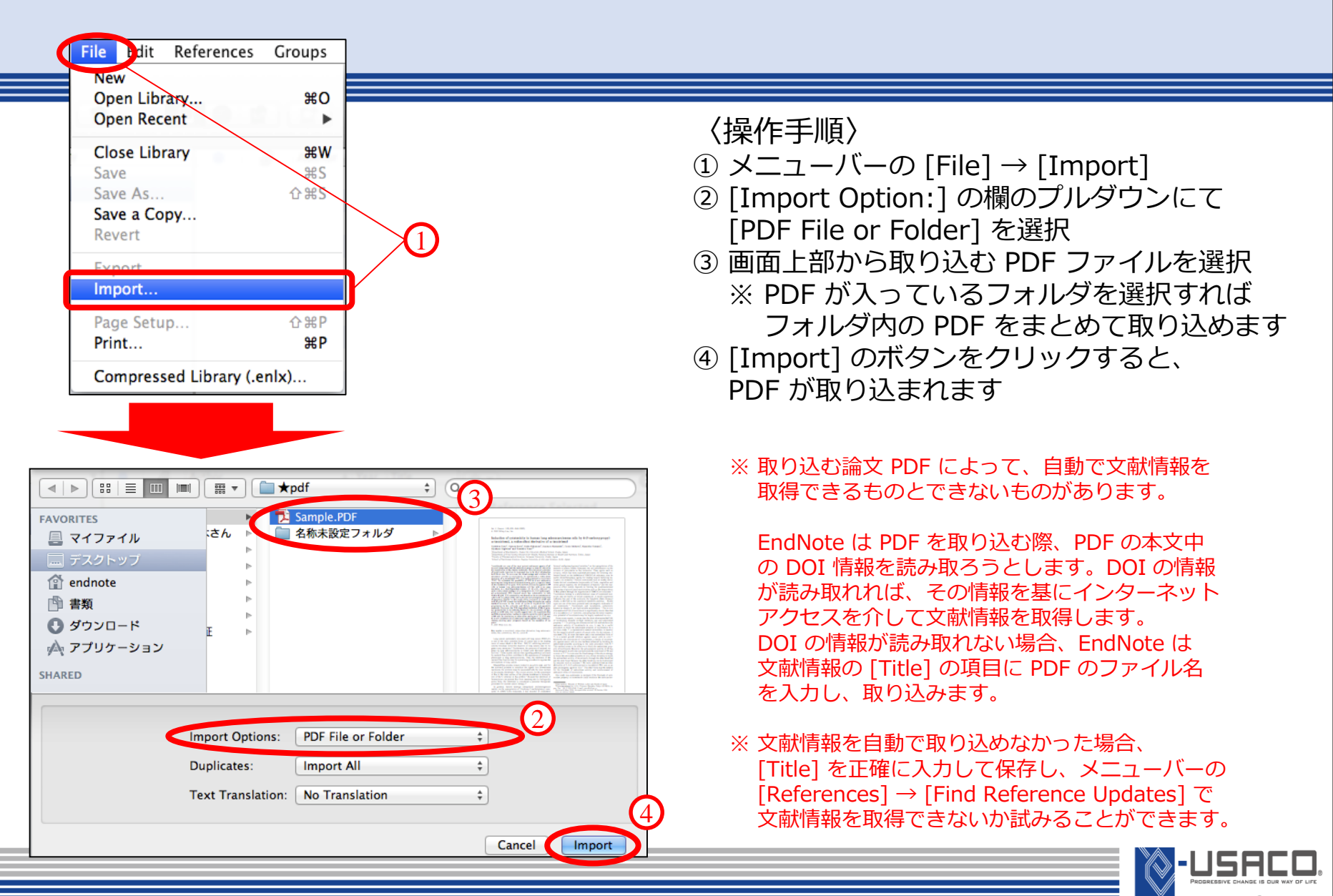

#### 【Find Reference Updates】の機能

下記の操作で文献情報のアップデートを行い、文献情報を取得できる 場合があります。(英文誌のみ)

※ "Find Reference Updates" の検索先は "Web of Science Core Collection" と "PubMed" です。

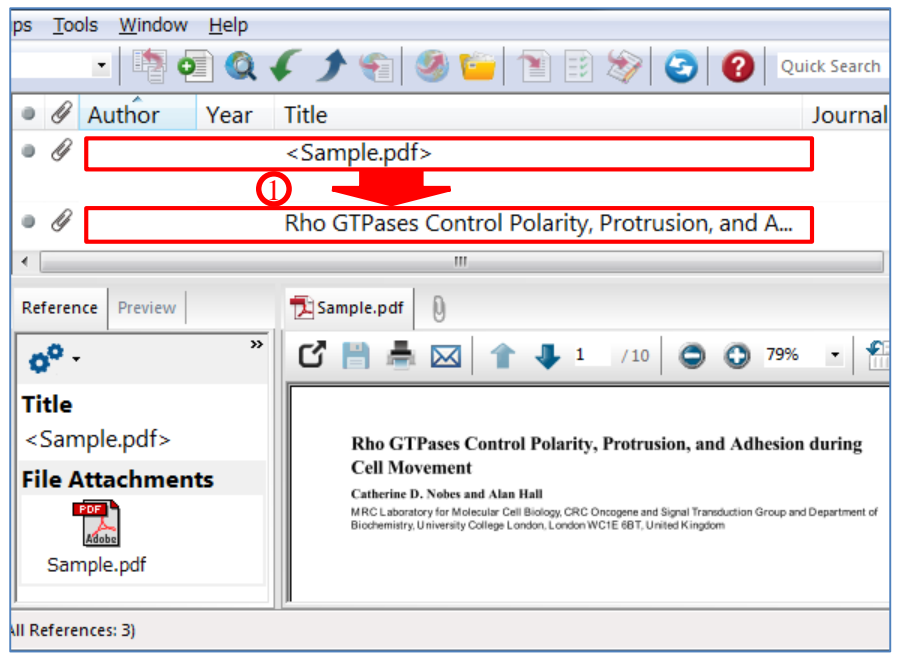

〈操作手順〉

 PDF を取り込んだことで作成された レコードをダブルクリックすることで 編集画面を開き、論文のタイトルを正確に 入力し、[File] → [Save] で変更を保存

⇒次のページへ

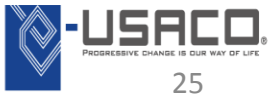

| Refer              | ences Groups Tools Window | Help          |
|--------------------|---------------------------|---------------|
| 1                  | New Reference             | Ctrl+N        |
| E                  | Edit References           | Ctrl+E        |
| 1                  | Move References to Trash  | Ctrl+D        |
| C                  | Go To                     | Ctrl+J        |
| 0                  | Copy References To        | •             |
| E                  | E-mail Reference          |               |
| F                  | File Attachments          | •             |
| F                  | PDF Viewer                | •             |
| $\hat{\mathbf{D}}$ | Find Full Text            | •             |
| 4                  | -Ind Reference Updates    |               |
| L L                | URL                       | •             |
| F                  | Figure                    | •             |
| ,                  | Novt Poforonco Ct         | d i Dago Down |

also be manually copied and pasted into fields.

Rho GTPases control polarity, protrusion,

d adhesion during cell movemen

Available Updates

Nobes, C. D. Hall, A.

Author

Year

1999

Title

〈操作手順 続き〉

- ② タイトルを正確に入力したレコードを 選択し、メニューバーの [References]
   → [Find Reference Updates] を選択
- ③ 更新情報が見つかると、見つかった情報が 現在の情報と比較表示されるので、
   [Update All Fields] を選択し、すべての 情報を置き換える
- ④ [Save Updates] を選択し、変更を保存
  - ※ 画面左が見つかったアップ デート情報で、右が現在 保有している情報です。
  - ※ [Update Empty Fields] を選択すると、空の項目 だけに情報がコピーされ ます。
  - ※ 左から右にコピー&ペース トすることで、必要な情報 だけを移行することも可能 です。

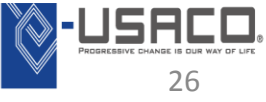

| <i>j</i>                        |   |          |
|---------------------------------|---|----------|
| Journal                         |   |          |
| J Cell Biol                     |   | Volume   |
| Volume                          |   |          |
| 144                             | - | Issue    |
| Reference Type: Journal Article |   | A Save U |
|                                 |   |          |

The available updates are shown on the left and highlighted in blue. "Update All Fields" copies every updated field from the Available Updates to My Reference, replacing anything already existing in the field(s) in My Reference. "Update Empty Fields" copies available updates only when the corresponding field in My Reference is blank. Text can

Update All Fields ->

Update Empty Fields ->

My Reference

Author

Year

Title

and Adhesion during

Rho GTPases Control Polarity, Protrusion,

Cancel

# 方法2. ドラッグ&ドロップで既存のレコードに添付

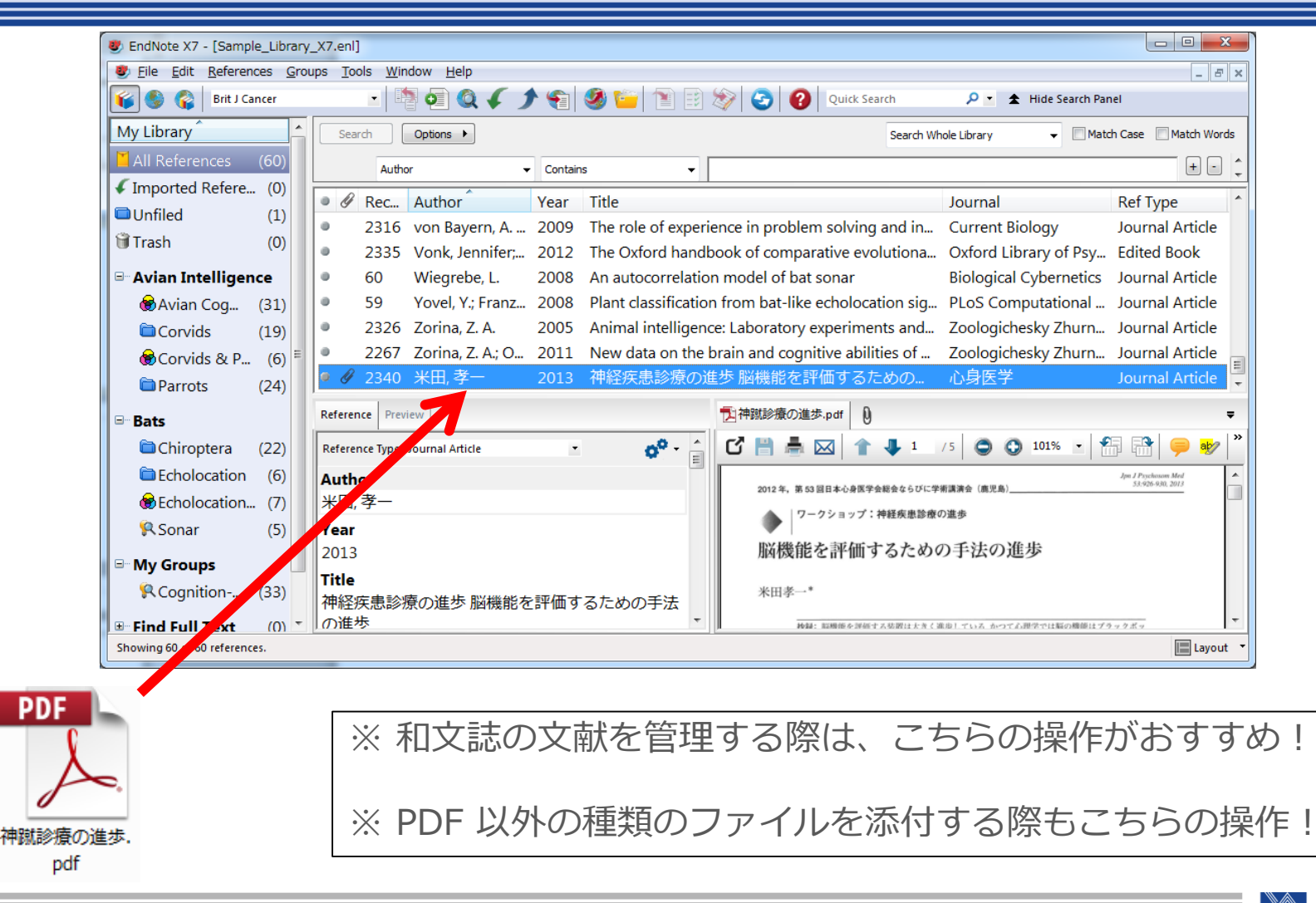

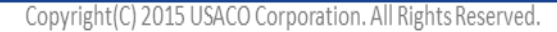

方法3.メニューバーからダイアログを開く

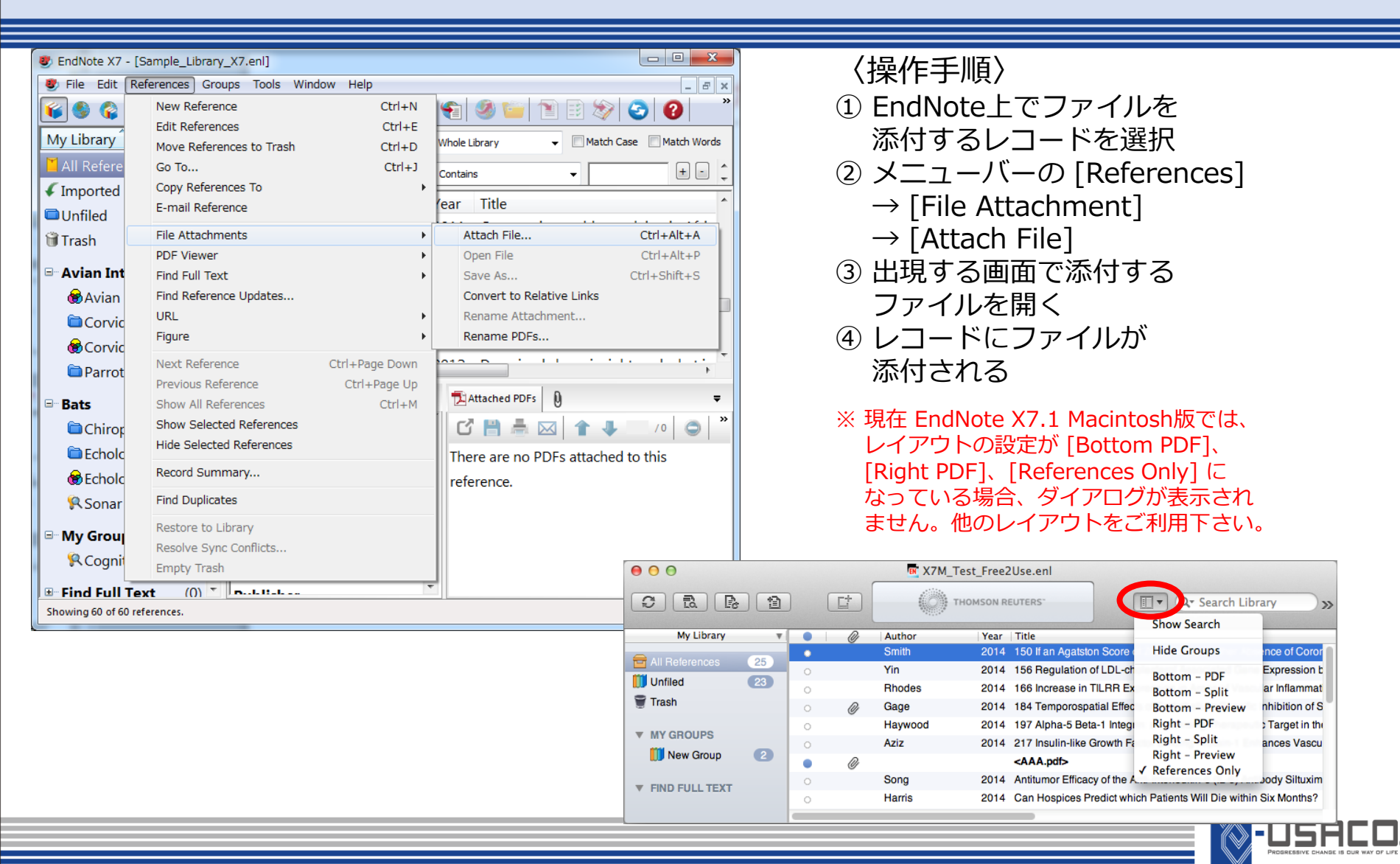

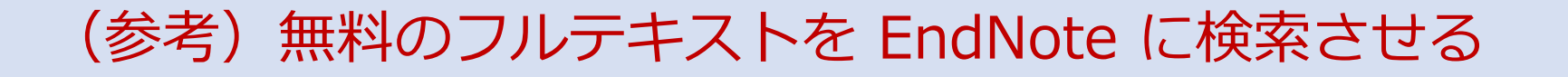

#### 【Find Full Text】の機能

EndNote に取り込んだ文献情報を基に、その文献のフルテキストを無料で取得できないか EndNote に検索させることができます。

〈操作手順〉

- ① 文献情報を選択
- ② EndNote のメニューバーの [References] → [Find Full Text] → [Find Full Text]
- ③ グループパネルの下の [Find Full Text] の下に、検索中の文献情報 および検索結果が表示される。見つかった場合は自動で添付される。
- ※ "Find Full Text" はオープンアクセスジャーナルの中で、開発元の Thomson Reuters と出版者の間で権利関係がクリアになっている ものを探し出し、取得する機能です。すべてのオープンアクセス ジャーナルから取得できることを保証するものではありません。

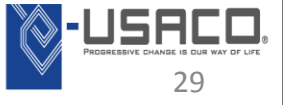

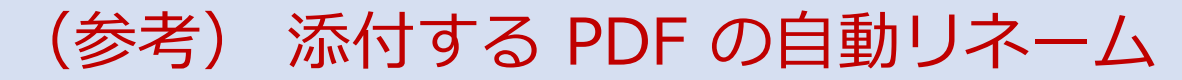

| EndNote Preferences                  | ×                           |                                                                                                    |  |
|--------------------------------------|-----------------------------|----------------------------------------------------------------------------------------------------|--|
| -PDF Auto Renaming Options           |                             |                                                                                                    |  |
| Display Fields                       |                             |                                                                                                    |  |
| Display Fonts                        |                             | 〈操作手順〉                                                                                                 |  |
| Duplicates                           |                             |                                                                                                    |  |
| Find Full Text                       |                             | $(1) \times \underline{\neg} - \overline{\neg} - \overline{\bigcirc} [Edit] \rightarrow [Preferences]$ |  |
| Folder Locations                     |                             | ※ Macintosh の場合はメニューバーの                                                                                |  |
| Librarios                            |                             | $[EndNoto V7] \rightarrow [Droforoncoc]$                                                               |  |
| DDE Handling                         |                             |                                                                                                    |  |
| Real couread                         |                             | ② 左のメニューから [PDF Handling] を選択                                                                          |  |
| Reference Types                      |                             | ③ 画面右上にて リネームの際にどの頂目の                                                                                  |  |
| Note: Filenames may be               | e up to 50 characters long. |                                                                                                    |  |
| Spell Check                          |                             |                                                                                                    |  |
| - Sync - PDF Auto Import Folder      |                             | ④ 画面下で [OK] や [Save] をクリックし、                                                                           |  |
| Temporary Citation                   |                             | 両面を問じる                                                                                                 |  |
| Term Lists     Enable automatic impo | inting                      | 画画で同しる                                                                                                 |  |
| URLs & Links C:¥Users¥hirose¥Desktop | ¥PDF集 Select Folder         |                                                                                                    |  |
|                                      |                             | ※ ノアイル名か変更されるのは [.Data] のノオルタ                                                                          |  |
|                                      |                             | に保存されているファイルのみです。                                                                                      |  |
|                                      |                             |                                                                                                    |  |
| EndNote Defaults Revert Panel        | OK キャンセル 適用(A)              | ※ 既に添付されているファイルも、 メニューバーの                                                                              |  |
|                                      |                             | $[Peferences] \rightarrow [File Attachments]$                                                          |  |
|                                      |                             |                                                                                                    |  |
|                                      |                             | → [Rename PDFS] から変更可能です。                                                                              |  |
| N Engl   Med the                     | ? ×                         | EndNote (-                                                                                             |  |
| ダウンロード直後                             |                             | Thursday                                                                                               |  |
| アフジロ T E 区<br>Import File:           | nejmoa 140 1505.pdf Choose  | 4.7.207 12                                                                                             |  |
| DDE                                  |                             | PDF                                                                                                    |  |
| Import Option:                       | PDF 🗸                       |                                                                                                    |  |
|                                      | Import All                  |                                                                                                    |  |
| Duplicates:                          |                             |                                                                                                    |  |
| Text Translation:                    | Japanese (Shift-JIS)        | Azhar-2014-Evi                                                                                         |  |
| nejmoa1401505                        | Import Concol               | dence for                                                                                              |  |
| .par                                 | Linport Cancer              | camel-to-huma                                                                                          |  |
|                                      | J                           | n transmi.pdf                                                                                          |  |
|                                      |                             |                                                                                                    |  |

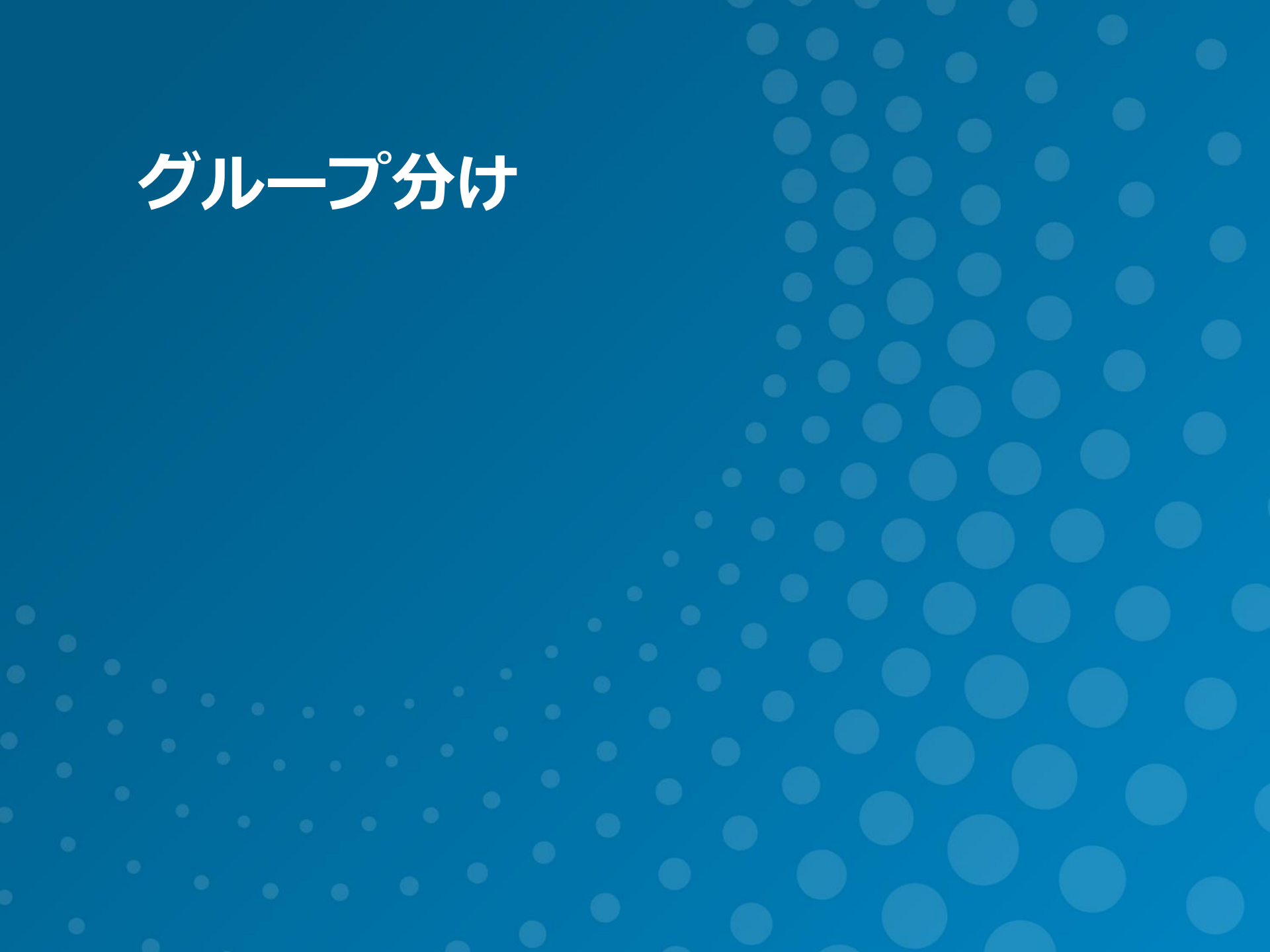

グループ分け

EndNote には 3種類のグループを作成することができます。

- ・Custom Group:完全に**手動**でグループ分け
- Smart Group:条件式を設定し、その式に該当する
   レコードを自動仕分け
- ・Create From Groups : いくつかのグループを [And] [Or] [Not] で**論理演算の式**を組み、グループを自動作成

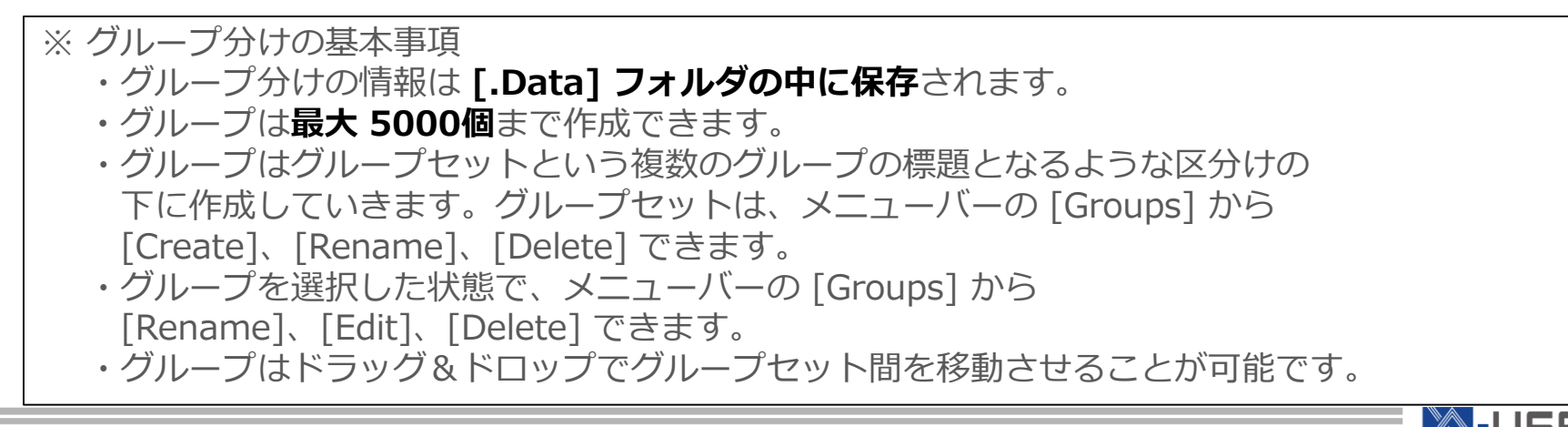

# 〈操作手順〉

# ① どのグループセットの下にグループを作成するか選択

② メニューバーの [Groups] → [Create Group] を選択

- ③ グループセットの下に新しいグループが作成されるので、 名前を任意のものに変更
- ④ [All References] や [Unfiled] などのグループから、 そのグループに入れるレコードを選択し、ドラッグ&ドロップ

| My Library     |      | • Ø     | Rec        | Author                   | Year | Title                                   |
|----------------|------|---------|------------|--------------------------|------|-----------------------------------------|
| All References | (29) | 0       | 1          | Furuse, M.; Kawaba       | 2011 | Repeated treatments with bevacizum      |
| Ø Sync Status  |      | ۲       | 6          | Hara, K.; Tsujimoto,     | 2006 | The effect of poly (aspartic acid-co-la |
| Unfiled        | (29) | 1       | 2          | Hiura, Y.; Tachibana     | 2009 | Specific accumulation of gamma- and     |
| fil Trash      | (0)  | ド=      | ラッグ        | Nikawa, T.; Ishika       | 1993 | The prevention of oxy radical-mediate   |
| G Hubh         |      | Г<br>КГ | ィップ<br>コップ | nikawa, T.; Uchida,      | 1997 | The inhibitory effect of vitamin E on a |
| Articles       | K    |         |            |                          | 2007 | Nutrition and disease in the Japan Co   |
| `■既読           | (0)  | •       | 9          | Ito, Y.; Kurata, M.; Hi  | 2005 | Cancer mortality and serum levels of    |
| ■重要            | (0)  | •       | 5          | Ito, Y.; Suzuki, K.; Ish | 2006 | A population-based follow-up study o    |
| □未読            | (0)  | 0       | 7          | Ito, Y.; Wakai, K.; Su   | 2005 | Lung cancer mortality and serum leve    |

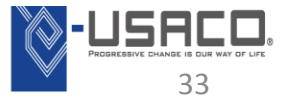

## 〈操作手順〉

- ① どのグループセットの下にグループを作成するか選択
- ② メニューバーの [Groups] → [Create Smart Group] を選択
- ③ 出現した画面で、グループ名と自動仕分けの条件を設定
- ④ [Create]ボタンをクリックすると、グループが作成され、 設定した条件に合ったレコードが自動仕分けされる

| 1 | Ћ | I  | ) |
|---|---|----|---|
| 1 | 7 | IJ | ) |
|   | / |    | / |

| Smart Group                                                                                                    | ×                                                                                         | 左の例では、                                                                                               |
|----------------------------------------------------------------------------------------------------|-------------------------------------------------------------------------------------------|----------------------------------------------------------------------------------------------------|
| Smart Group Name:     EndNote t ≥ J ~       Author     ▼       And ▼     Year       And ▼     Title       ▼     Contains | <ul> <li>► Hirose</li> <li>★ -</li> <li>★ 2014</li> <li>★ EndNote</li> <li>★ -</li> </ul> | [Author] に Hirose<br>[Year] に 2014<br>[Title] に EndNote<br>が含まれているレコードが自動で入る<br>「EndNote セミナー」という名前の |
| Create Cancel                                                                                                    | Options  Match Case Match Words                                                           | グループが作成される                                                                                           |

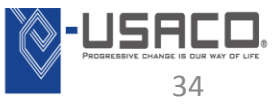

# Create from Groups

# 〈操作手順〉

① どのグループセットの下にグループを作成するか選択

② メニューバーの [Groups] → [Create From Groups] を選択

③ 出現した画面で、既に作成しているグループを [And] [Or] [Not] を用いて論理演算の式を作成

④ [Create]ボタンをクリックすると、設定した論理演算の式に 従って、レコードが仕分けされる

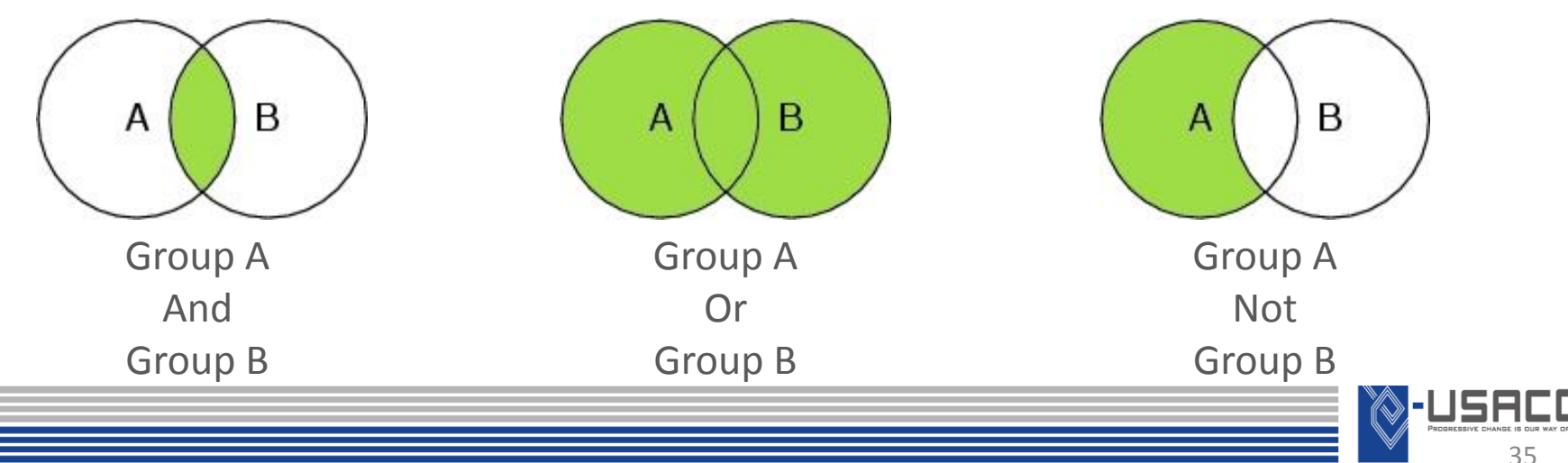

グループセットは任意に順番を入れ替えることができますが、その下の各グループはアルファベット順(正確には Unicode順)に並びます。 各グループを任意に並び替える場合は、グループ名の前に数字を入れることをおすすめします。

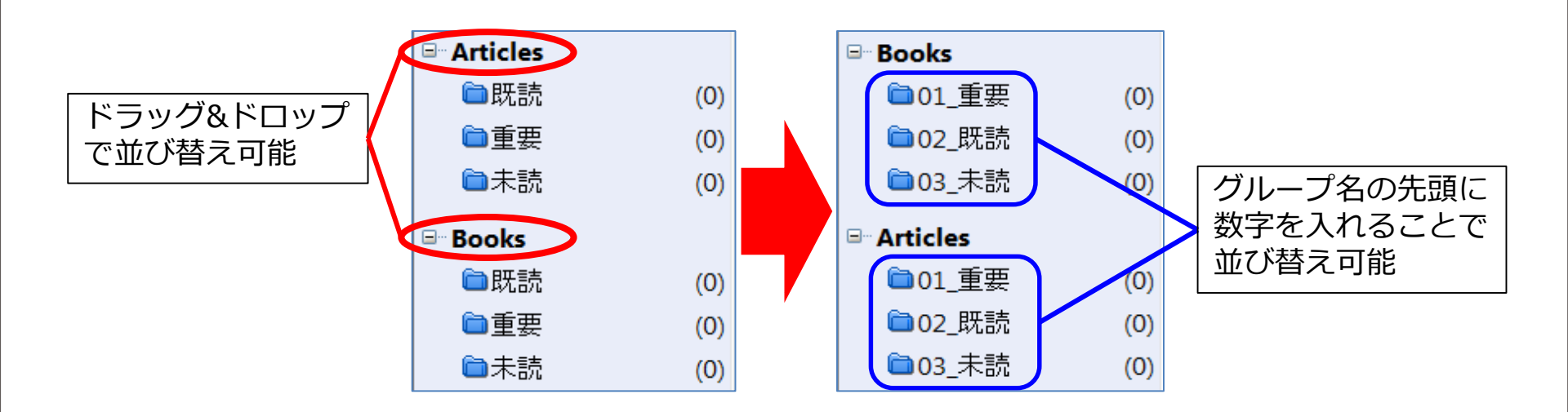

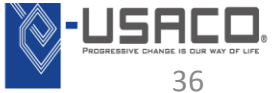

# ライブラリの同期・共有

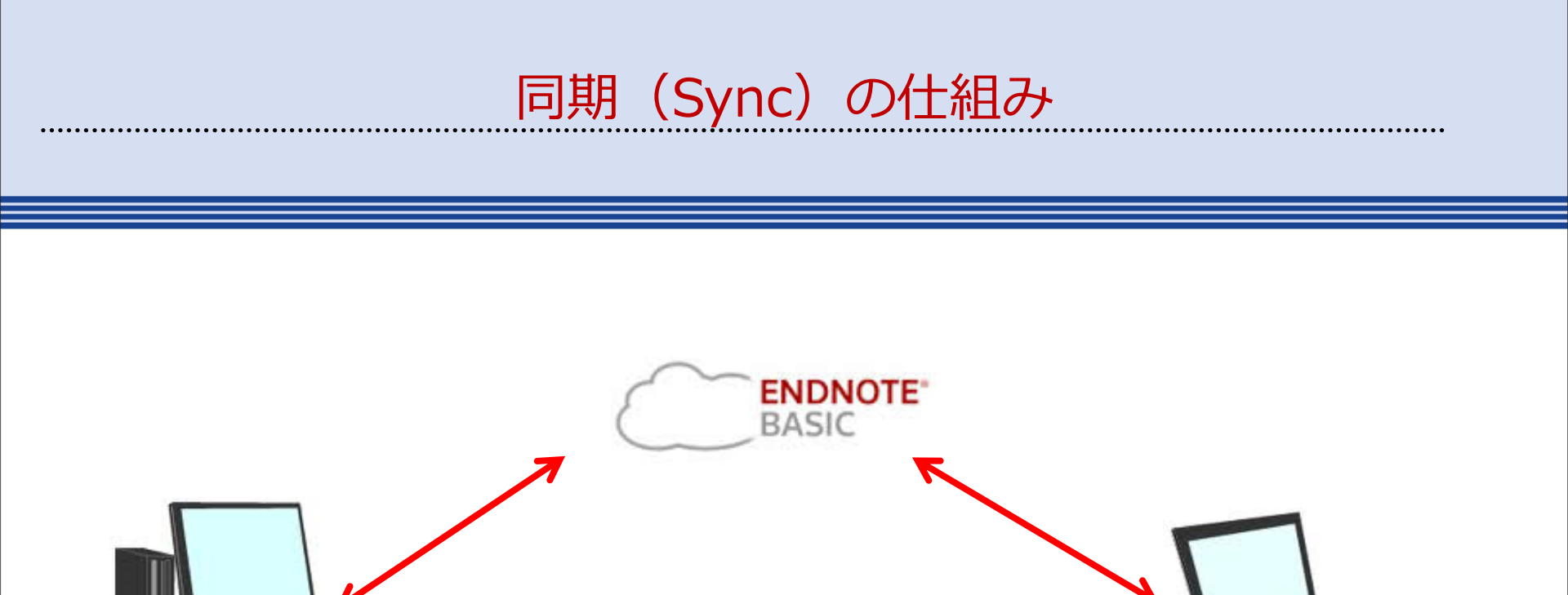

EndNoteX7はひとつのライセンスにつきひとつのWebアカウントが付属しています。 EndNoteは、そのWebアカウントに、文献情報と添付ファイルをアップデートするこ とで、複数の端末同士でファイルを同期することができます。 ※EndNoteは3台までインストール可能です。

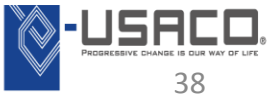

自宅

Copyright(C) 2015 USACO Corporation. All Rights Reserved.

研究室

#### 〈操作手順〉

- ① EndNoteのメニューアイコンの 📀 アイコンをクリック
- [EndNote Web Login] 画面が表示されるので左下の[Sign Up]を クリック
- ③ 手順に従いEndNote オンラインのアカウントを作成
- ④ アカウント登録完了後、画面右下の[Sync]をクリックして1回目の 同期を行う。
- ⑤ 以後はメニューアイコンの 🕑 をクリックすれば同期を行う。

| - Change Case<br>- Display Fields                   | Synchronize your data with your EndNote account. <u>Learn more</u>                        |
|-----------------------------------------------------|-------------------------------------------------------------------------------------------|
| - Display Fonts<br>- Duplicates<br>- Find Full Text | enable Sync                                                                               |
| - Formatting<br>- Libraries                         | EndNote Account Oredentials                                                               |
| - PDF Handling                                      | E-mail Address: tanigawa@usaco.co.jp                                                      |
| - Read / Unread                                     | Password: *******                                                                         |
| - Sorting<br>- Spell Check                          | Sync this EndNote Library<br>C#Users¥tanigawa¥Desktop¥デモパソユ.¥My EndNote Library(共通アカウント)ε |
| - Temporary Citatior                                | Sync Automatically                                                                        |
| - Term Lists                                        |                                                                                           |
| UKLS & LINKS                                        |                                                                                           |
|                                                     |                                                                                           |

メニューバーの [Edit]→[Preferecnces]で表示される 画面の左側の[Sync]を選択すると左の 画面が表示される。

この画面で同期機能のユーザー設定が 可能

[Sync Automatically]ボックスに チェックを入れると15分毎にEndNote オンラインと自動同期を行う。

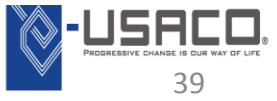

文献情報の共有を行う場合は、EndNoteのWebアカウントの[構成]タブの

[マイグループの管理]で[共有]にチェックを入れます。

※添付ファイルは著作権上、共有が制限されています。

| EN          | ENDNOTE™           |                  |         |        |         |      |   |  |
|-------------|--------------------|------------------|---------|--------|---------|------|---|--|
| マイレフ        | ァレンス 収集            | 構成               | 7       | ォーマット  | 一致 NEW! | オプショ | 2 |  |
| <b>マ</b> イグ | ループの管理 その(         | 也のグループ           | 重複の     | 検索 添付の | 管理      |      |   |  |
| বন          | グルーブの管理<br>マイグルーブ◆ | レファレン<br>ス<br>の数 | 共有      |        |         |      |   |  |
|             | ceramic            | 4                |         | 共有の管理  | 名前の変更   | 削除   |   |  |
|             | Gastric Cancer     | 2                |         | 共有の管理  | 名前の変更   | 前服金  |   |  |
|             | 🎎 iPS Cell         | 19               | ()      | 共有の管理  | 名前の変更   | 间除   |   |  |
|             | lung-cancer        | 10               |         | 共有の管理  | 名前の変更   | 间腺   |   |  |
|             | <b>A</b> MRSA      | 5                |         | 共有の管理  | 名前の変更   | 间腺   |   |  |
|             | uterine cancer     | 3                |         | 共有の管理  | 名前の変更   | 间除   |   |  |
|             | グループA              | 10               |         | 共有の管理  | 名前の変更   | 削除   |   |  |
|             | グループB              | 10               |         | 共有の管理  | 名前の変更   | 削除   |   |  |
|             | ターミナルケア            | 5                |         | 共有の管理  | 名前の変更   | 削除   |   |  |
|             | <b>▲</b> 【ホルモン     | 3                | <b></b> | 共有の管理  | 名前の変更   | 间限金  |   |  |
|             | ♣【引用文献(論文A)        | 29               |         | 共有の管理  | 名前の変更   | 削除   |   |  |
|             | 【 新規作成論文A          | 1                |         | 共有の管理  | 名前の変更   | 削除   |   |  |
|             | 肺がん                | 8                |         | 共有の管理  | 名前の変更   | 间限金  |   |  |
|             | 新しいグループ            |                  |         |        |         |      |   |  |

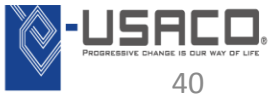

文献情報の共有(シェアライブラリ機能)

#### 同期機能を利用して最大15名でライブラリを共有

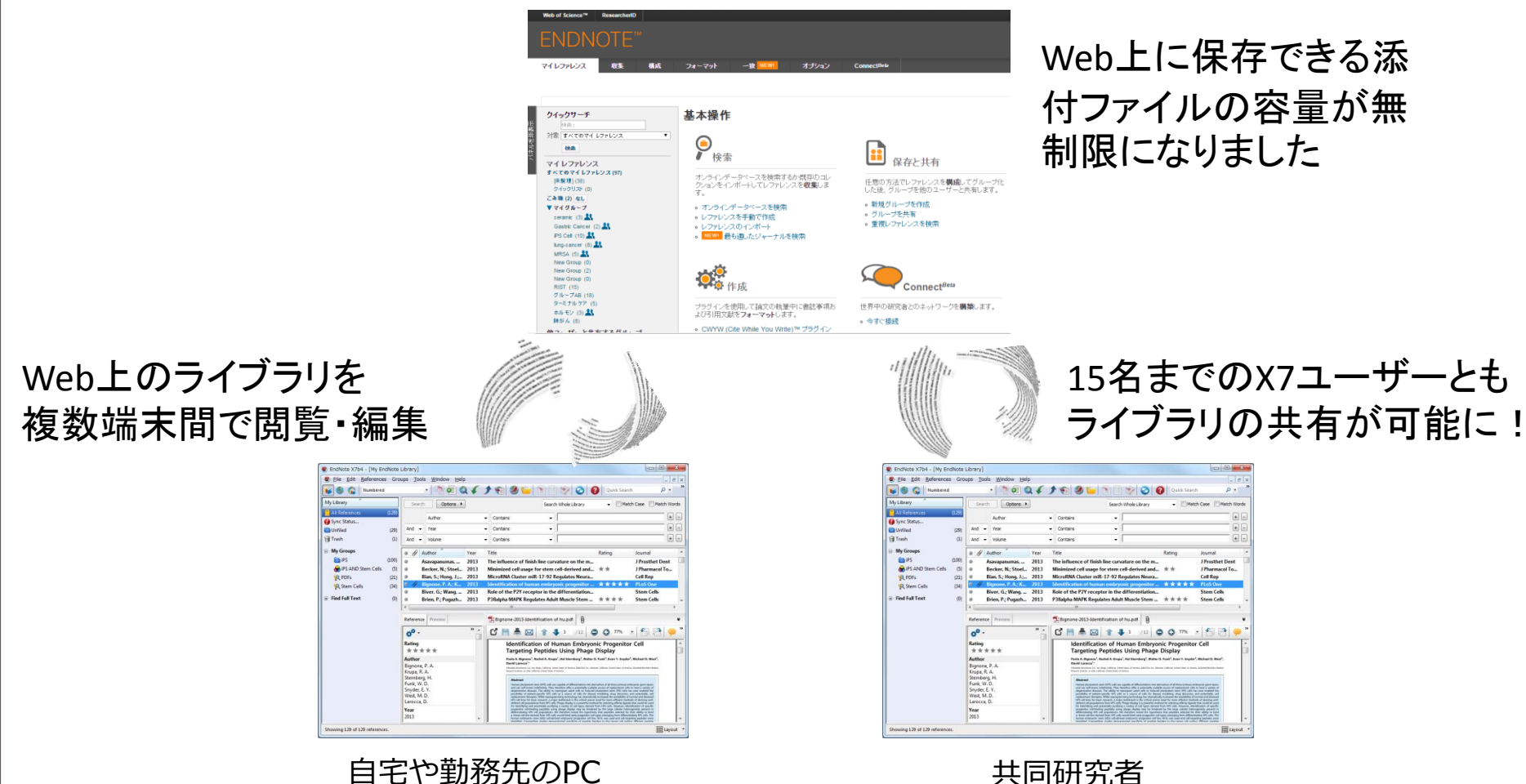

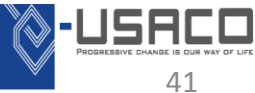

# シェアライブラリ機能の手順

〈操作手順〉=自分のライブラリを他者に共有する場合=

 EndNoteのメニューアイコンの アイコンをクリック
 下記の[Sharing] 画面が表示されるので中段の[Enter email addresses separated by commas]のボックスにシェアする相手の Emailアドレスを入力(相手もENX7.2をインストール済みでEndNote オンラインのアカウントを作成済みであることが条件)
 必要に応じ[Add a message]欄にコメント記入し[Invite]ボタンをクリック

| Sharing                                                          |        | X      |
|------------------------------------------------------------------|--------|--------|
| You are sharing your library with 1 people out of a possible 14. |        |        |
| Share with                                                       | Status |        |
| Takeshi Hashimoto                                                | Member | *      |
| Invite More People<br>Enter email addresses separated by commas  |        |        |
| ****@***co.jp                                                    |        |        |
| Add a message: (optional)                                        |        |        |
|                                                                  |        |        |
|                                                                  |        | Invite |
|                                                                  |        | Close  |

| 上記で自分のライブラリを他社へ共有さる設定は完了。<br>設定したメールアドレス宛に招待メール<br>送られます。                  | ゼ      |
|----------------------------------------------------------------------------|--------|
| 左のSharing画面で現在ライブラリを共存<br>しているユーザーを確認出来ます。<br>(自身を含め最大15名まで)               | 有      |
| ライブラリの共有を外す場合はユーザー<br>の右にある歯車のマークをクリックし<br>[Remove]を選択すると共有を外すこと;<br>出来ます。 | 名<br>が |

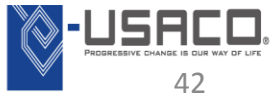

# シェアライブラリ機能の手順

〈操作手順〉=他者のライブラリを共有する場合=

# ① 招待メールを受け取ったらメールに表示された[Accept]ボタンを クリック

② ログイン画面が開くのでEndNoteオンラインのアカウントのメー ルアドレスとパスワードを入力して[Accept]ボタンをクリック

③You're ready to access this shared library! という画面が表示されたら完了 ④ EndNote X7.2 に戻り、メニューバー[File]→[Open Shared Library]をクリッ クすると下記の[Select a Shared Library]画面が表示されます。 ⑤利用する相手のメールアドレスを選んで[Open]をクリックすると共有のラ

イブラリを開くことが出来ます。

| Select a Shared Library    |                                                                                                    |
|----------------------------|----------------------------------------------------------------------------------------------------|
| Owner<br>hashi@usaco.co.jp | <ul> <li>し一度ワインフリを共有すると、共有している</li> <li>ユーザーはだれでも文献情報や添付ファイルを</li> <li>閲覧・編集することができます。</li> <li>〇編集を加えた後は、必ずSyncボタンをクリック</li> <li>して変更を反映させてください。</li> <li>〇共有ユーザー間で同時にライブラリを開いて</li> <li>も問題はありませんので、ご安心ください。</li> </ul> |
| Open                       | ※自分が共有主として他者を招待する際には1つのライス<br>しか共有することが出来ませんが、共有主の招待を受け<br>であれば、共有するライブラリの数に制限はありません。                                                                                                    |

ラリの数に制限はありません。 43

# **MS Word上での機能**

# 文献情報を Word へ出力する方法(1)

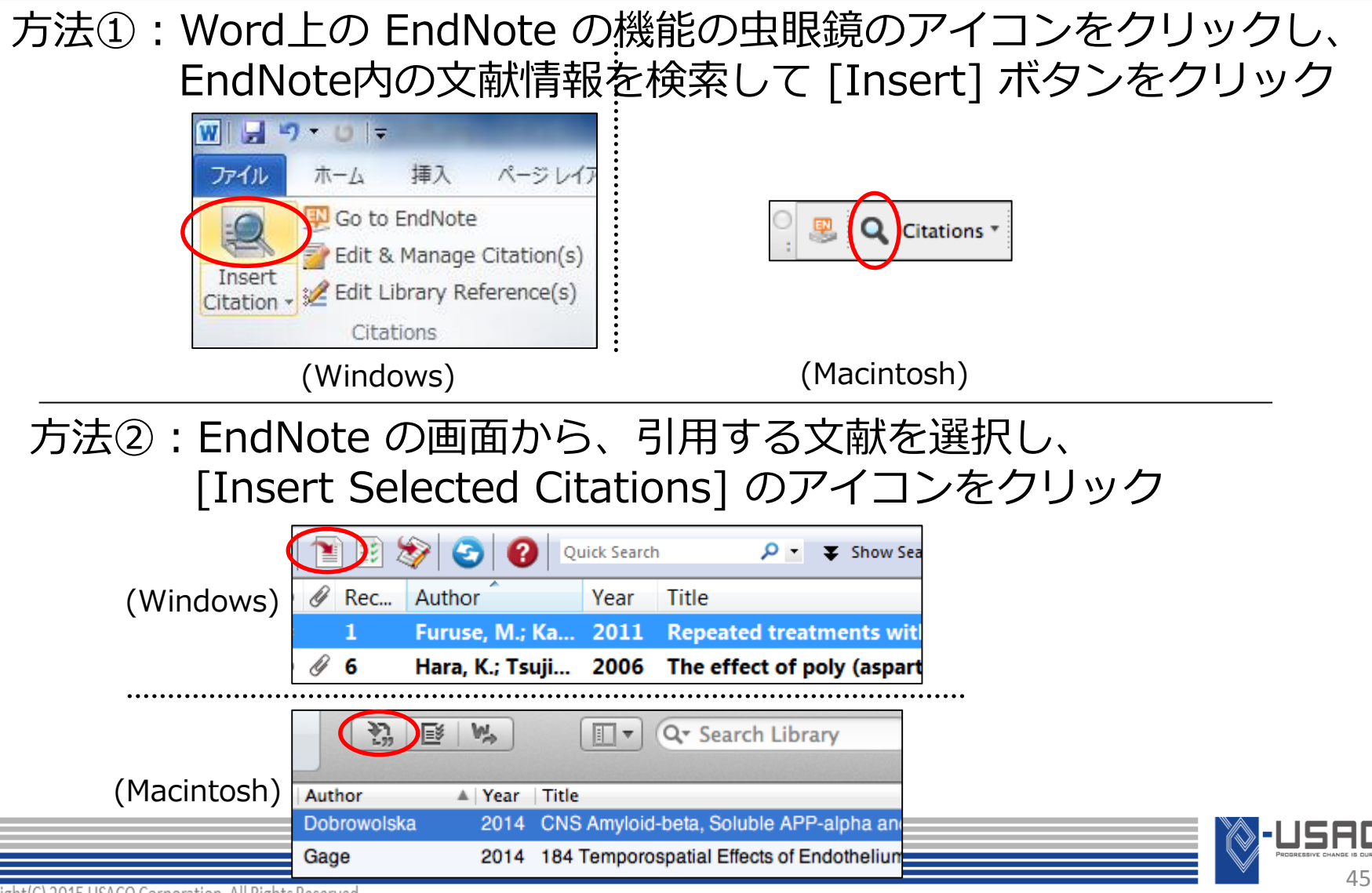

#### 方法③: EndNote から Word へ文献情報をドラッグ&ドロップ

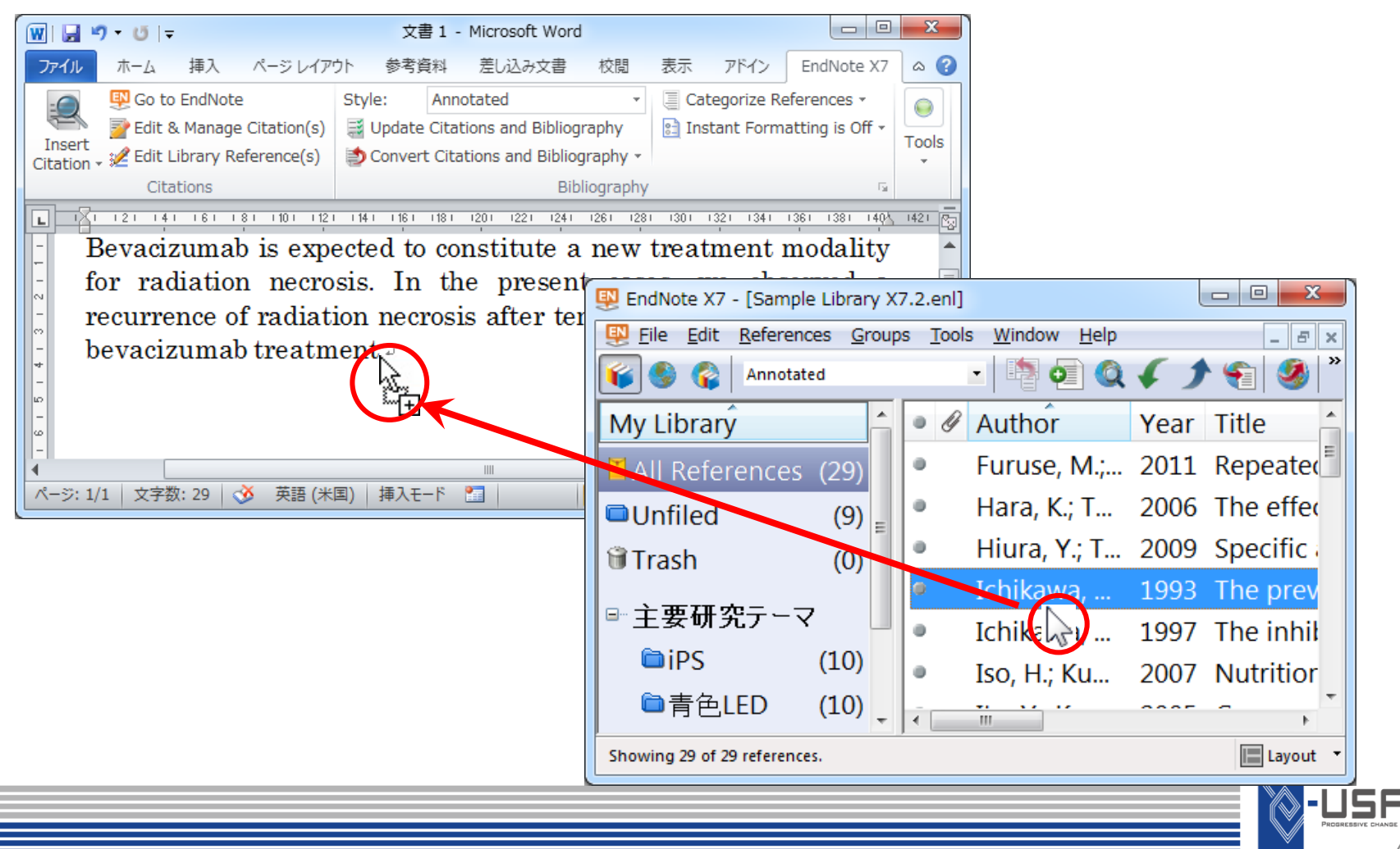

スタイルを変更する方法

#### 方法: プルダウンからスタイル(主に投稿先の雑誌名)を選択

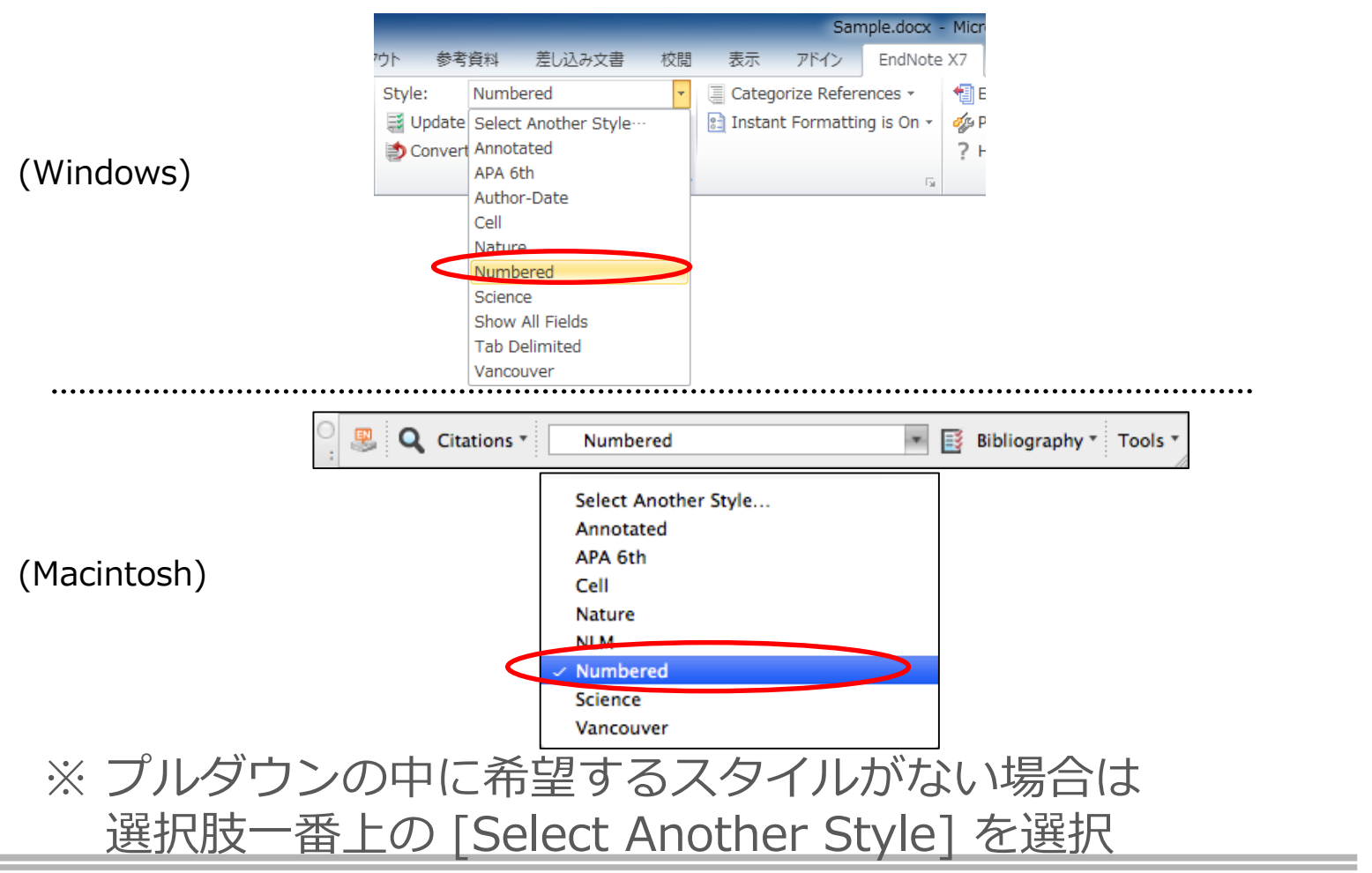

-USACO

47

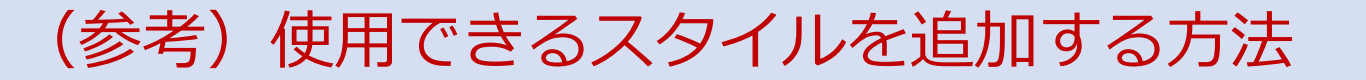

デフォルトのインストールでは主要な 500ほどのスタイルしかインストールされません。下記の操作で使用できるスタイルを追加できます。

〈操作手順〉

- ① EndNote のメニューバーの [Help]  $\rightarrow$  [EndNote Output Styles]
- ② 表示されるページの [Style or Journal Name] の欄に ジャーナル名を正確に入力 → [APPLY]ボタンをクリック
- ③ご希望のジャーナル名が表示されたら、右側の

[Download]ボタンをクリック

- ④ 「開く」か「保存する」か問われたら「開く」を選択
  - (※ 自動で保存された場合は、保存されたファイルを開く)
- ⑤ EndNote の画面にスタイルの詳細画面が表示
  - → その画面のまま、メニューバーの [File] → [Save As]
  - → 名前を付けて [Save]ボタンをクリック
- ⑥ Word で、保存したスタイルを使用できるか確認

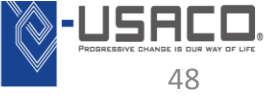

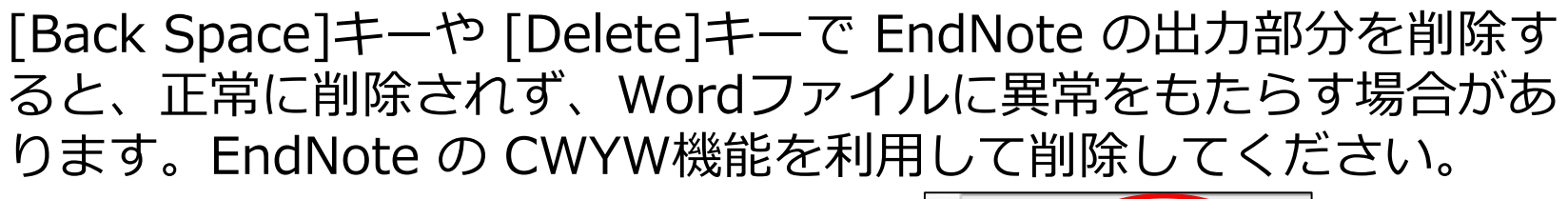

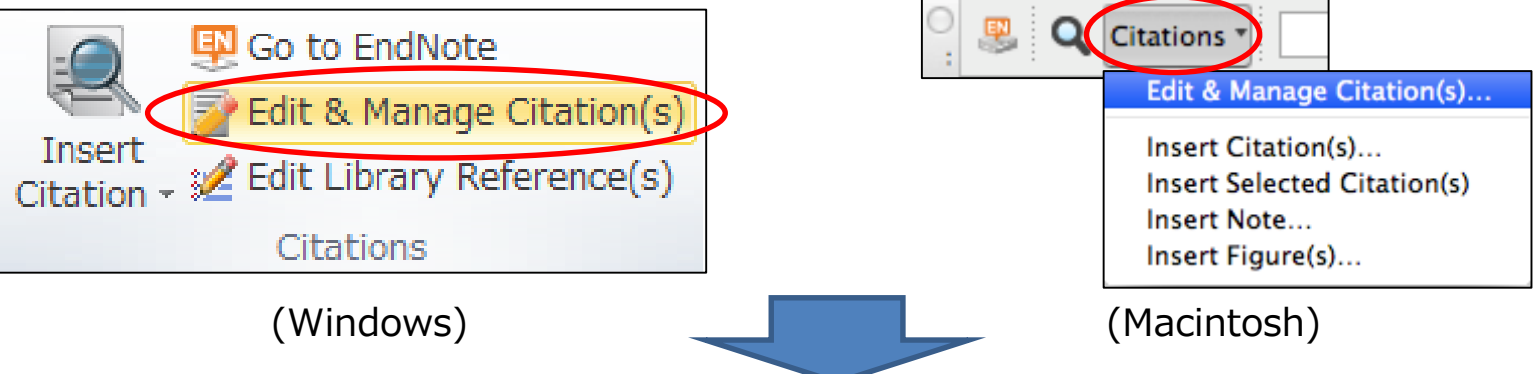

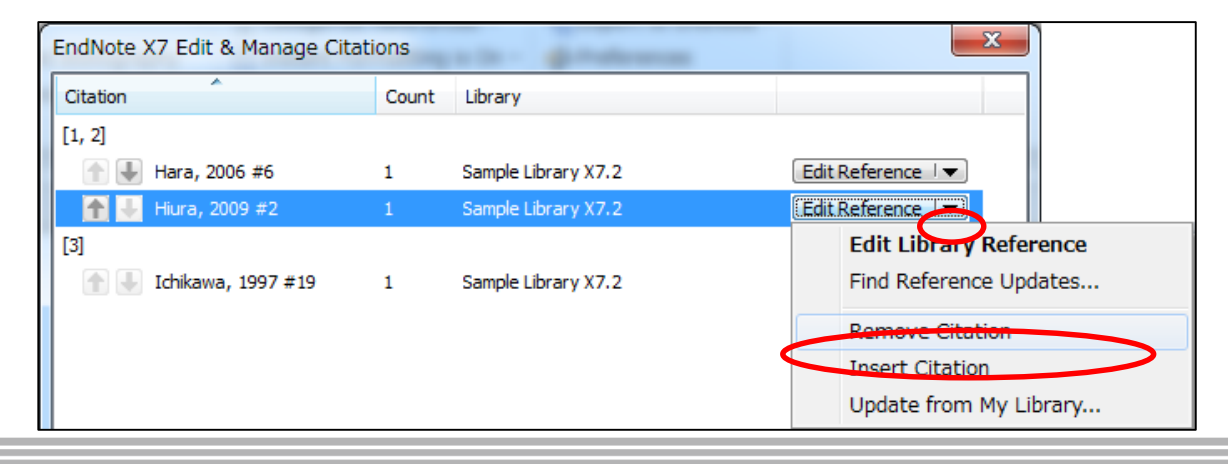

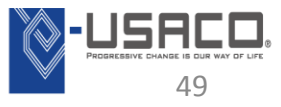

# 引用挿入した文献情報の削除方法②

#### アンフォーマットの状態にしてから文字情報として削除します。 ※ この方法では、引用した文献情報をまとめて削除できます。 〈操作手順〉

- ① 文書ファイルを保存します。
- ② Word上の EndNote X7 の機能から下記を選択

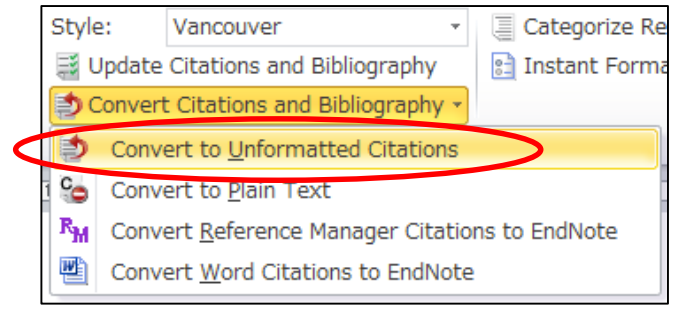

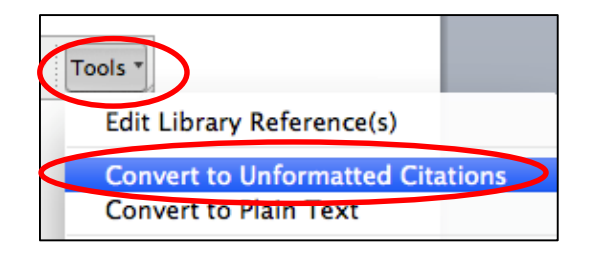

| (Macintosh) |
|-------------|
|-------------|

- ③ 文献リストが消え、本文中の引用部分が下記の形になる
  - {Author, Year #Record Number}

(Windows)

- ④ 削除したい文章や段落を [Back Space] や [Delete] で削除
- ⑤ EndNote X7 の機能から下記をクリックすると、再フォーマット化される

|                           | ウト 参考資料 差し込み文書 校閲                                                       | Bibliography Tools T |    |
|---------------------------|-------------------------------------------------------------------------|----------------------|----|
|                           | Update Citations and Bibliography<br>Convert Citations and Bibliography |                      |    |
| opyright(C) 2015 USACO Co | Bibliography                                                            |                      | 50 |

EndNote から出力されている文字情報は EndNote と連携されており、手入 力で編集を加えても EndNote の機能で元に戻ってしまいます。Wordファイ ルを出版者等に提出する前に下記の操作で連携を切ってください。

〈操作手順〉

- ① 文書ファイルを保存します。
- ② Word上の EndNote X7 の機能から下記を選択

| Style:                                                   | Vancouver                   | - 🖉 Categor   | rize Re |  |  |  |
|----------------------------------------------------------|-----------------------------|---------------|---------|--|--|--|
| 🧮 Upda                                                   | te Citations and Bibliograp | phy 📑 Instant | Form    |  |  |  |
| Conve                                                    | ert Citations and Bibliogra | iphy +        |         |  |  |  |
| Convert to Unformatted Citations                         |                             |               |         |  |  |  |
| Con Con                                                  | wort to Plain Text          |               |         |  |  |  |
| ₱ Convert <u>R</u> eference Manager Citations to EndNote |                             |               |         |  |  |  |
| Convert Word Citations to EndNote                        |                             |               |         |  |  |  |

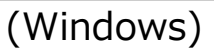

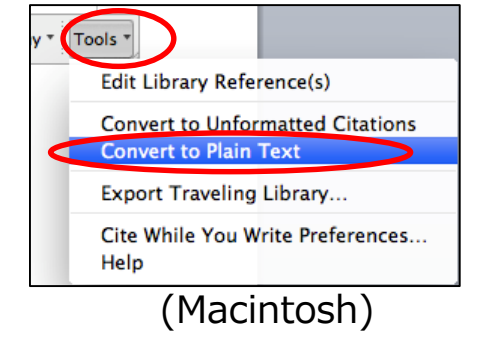

- ③ 出現する画面で [OK] を選択
- ④ EndNote との連携が切れた文書ファイルが新規作成される
- ⑤ 新規作成された「④」の文書ファイルを名前を付けて保存する (①で保存した、連携が残っている Word ファイルも大切に保存しておく)
- ※ 一度 EndNote の出力部分の連携を切ると、再度連携させることはできません。 引用文献を追加・削除するなど、EndNote の機能を利用する場合は、EndNote との 連携が残っているファイルをご利用ください。

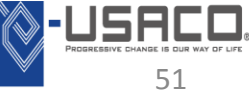

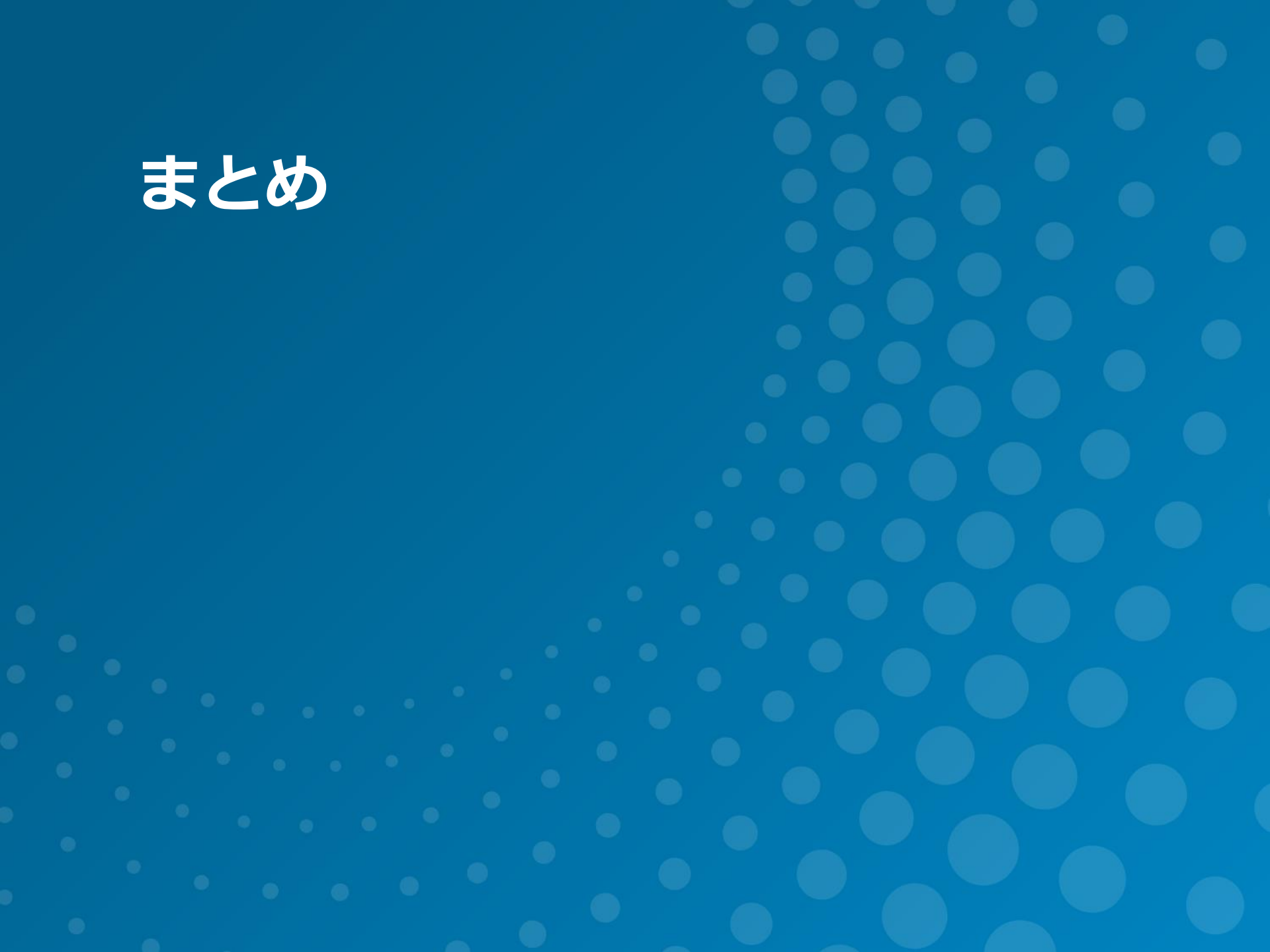

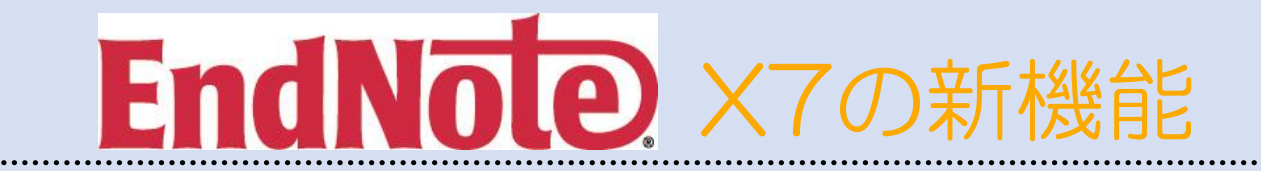

- PDFファイルを自動で取り込むフォルダを設定できる
- PDFファイルを添付する際、論文のタイトルや著者名をもとにファ イル名を自動変更
- 添付済みファイルの名前を変更することができるように
- Wordで文献リストをカテゴリごとに別々で作成可能
- 一つのライセンスで、WindowsとMacintosh両方の端末に、計3台 までインストール可能
- シェアライブラリ機能により最大15名とデータ容量無制限で添付 ファイルを含む文献情報の共有が可能

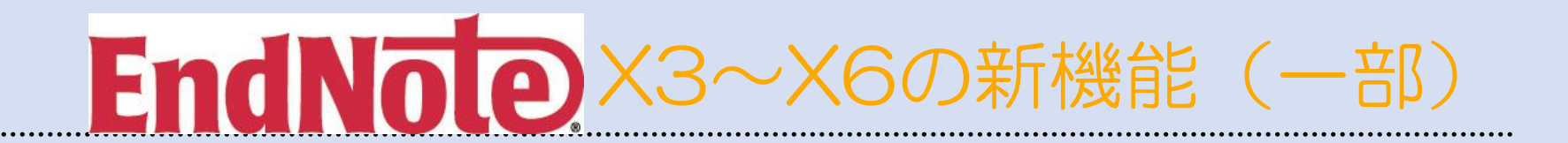

#### Х3

・起動時間の短縮

#### Χ4

・フルテキストPDFからレコードを作成可能に

#### X5

- ライブラリー覧画面にPDF&Quick Edit タブが新設
- 既存レコードを、インターネット上の最新情報へアップデート!

#### X6

- ・シンクロ機能でどこにいても最新ライブラリにアクセス
- ・PubMedからダイレクトエクスポートが実装

#### ★フルテキストPDF など各種ファイルを文献情報と一元管理★

- オンラインデータベースなどから必要な文献情報を取得し、保存
- PDF インポートやドラッグ&ドロップなどで、ファイルを簡単に添付・管理可能
- ・ グループ分け機能で、収集した**文献情報を分類管理可能**
- 文献情報を投稿規定に沿った形式で Word に出力

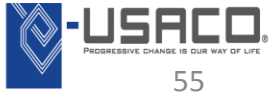

- Q. EndNote は何端末までインストールできますか?
- A. EndNote X7 は 3端末までインストール可能です。 ただし、<mark>個人使用</mark>に限ります。

- Q. アップグレードは直前のバージョンからしかできないのですか?
- A. EndNote は過去のどのバージョンからでも、同じ値段で最新版へ アップグレードいただけます。 ※ 過去のバージョンのシリアル番号が必要です。

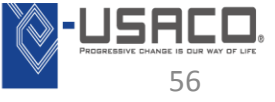

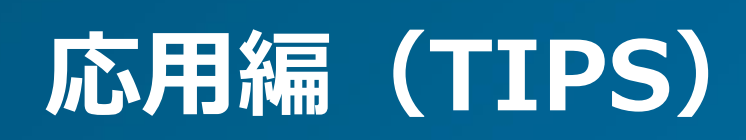

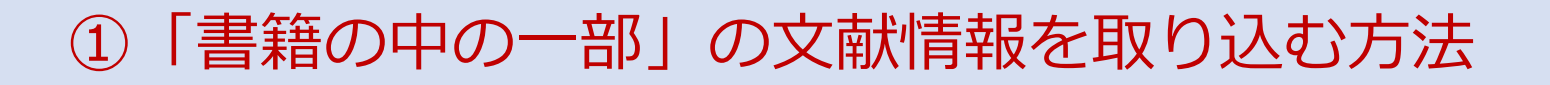

- 東京大学図書館,北海道大学図書館等のOPACから、書籍の文献 情報をエクスポートする。
   ※Online Search の場合は、Library of Congressを使用。
- 2. この時点で「書籍全体」のデータが取り込まれる
- 3. 取り込んだレコードを開く
- 4. Reference Typeを「Book Section」にする
- 5. 「Pages」や、「Book Title」「Title」フィールドを入力

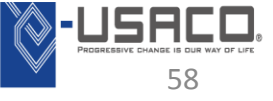

EndNoteは論文1種類につき、1つのスタイルしか適用できないので、 日本語文献が多い場合は日本語のスタイルを、英語文献が多い場合 は英語のスタイルを適用。

その後、Word上でフィールドコードを削除し、手書きで修正

<フィールドコードの削除方法>

Windowsの場合:

[ Convert Citations and Bibliography]

→「Convert to Plain Text」をクリック

Macintoshの場合:

メニューの[ツール]->[EndNote]->[Remove Field Codes]

#### ユサコ株式会社 リサーチ・アシストグループ EndNote担当

#### フリーダイヤル:0120-551-051 受付:平日 9:00~11:50/13:00~17:30

#### E-Mail: (購入) en-order@usaco.co.jp (操作) endnote@usaco.co.jp

URL : http://www.usaco.co.jp/products/isi\_rs/endnote.html

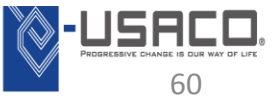